#### Инструкция по настройке 13.5368.000.00 ИН1, версия 1.0

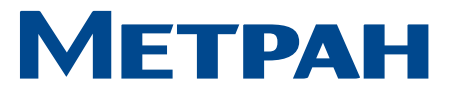

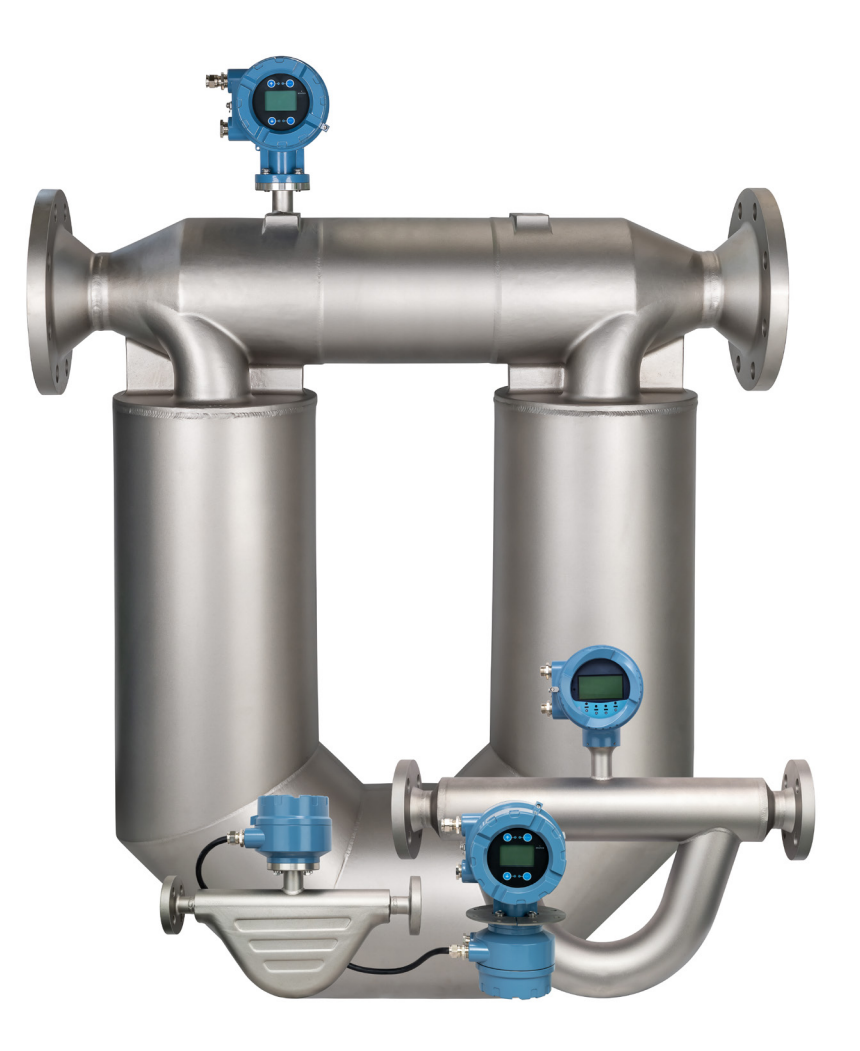

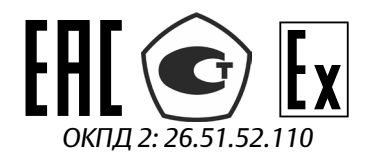

# Счетчикирасходомеры массовые Метран-360М

Инструкция по настройке электронных преобразователей T001

metran.ru

## Содержание

| 1 | Описание расходомера                              | 3  |
|---|---------------------------------------------------|----|
| 2 | Подключение ЭП                                    | 4  |
| 3 | Запуск расходомера                                | 7  |
| 4 | Эксплуатация с применением интерфейса ЭП          | 10 |
| 5 | Передача данных                                   | 32 |
|   | 5.1 Передача данных по протоколу HART             | 32 |
|   | 5.2 Передача данных через интерфейс Modbus RS-485 | 33 |

В данном документе приведены алгоритмы и методики настройки счетчиков – расходомеров массовых Метран – 360М (далее – расходомеров) с электронными преобразователями T001 (далее - ЭП).

НАСТРОЙКЕ И ВНИМАНИЕ! ДЛЯ РАБОТ ПО КАЛИБРОВКЕ ПРИВЛЕКАТЬСЯ РАСХОДОМЕРОВ ДОЛЖНЫ ТОЛЬКО КВАЛИФИЦИРОВАННЫЕ ИСПОЛНИТЕЛИ, ИМЕЮЩИЕ ЛОПУСК HA ПРОВЕДЕНИЕ ЭЛЕКТРОМОНТАЖНЫХ РАБОТ С НАПРЯЖЕНИЕМ ДО 1000 В И ПРОШЕДШИЕ ИНСТРУКТАЖ ПО ТЕХНИКЕ БЕЗОПАСНОСТИ.

ВСЕ ОБОРУДОВАНИЕ ДОЛЖНО БЫТЬ НАДЕЖНО ЗАЗЕМЛЕНО ЧЕРЕЗ ПРИБОРНЫЙ КОНТУР ЗАЗЕМЛЕНИЯ.

СНИМАТЬ КРЫШКИ С ЭП ДОПУСКАЕТСЯ ТОЛЬКО ВО ВЗРЫВОБЕЗОПАСНОЙ ЗОНЕ.

### 1 Описание расходомера

Расходомеры состоят из первичного преобразователя массового расхода и плотности (далее – ПП) моделей RU, RV, RE, RS и ЭП модели T001 интегрального или удаленного монтажа. Внешний вид расходомера показан на рисунках 1 и 2.

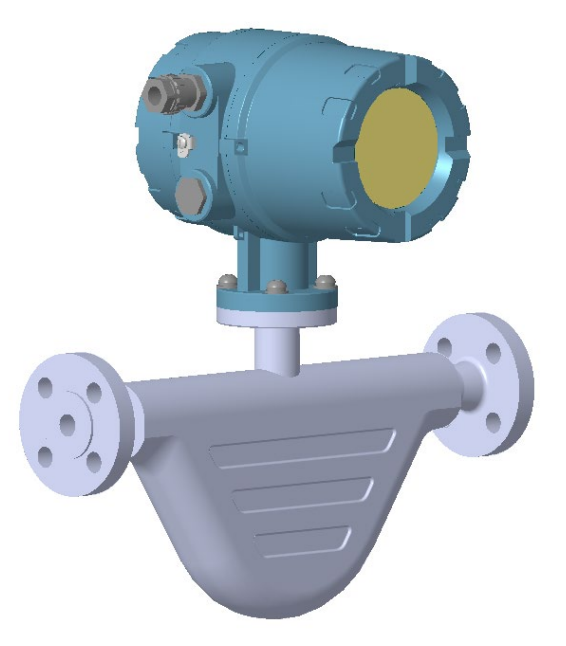

Рисунок 1 – Внешний вид расходомера с ПП модели RS и ЭП модели T001 интегрального монтажа

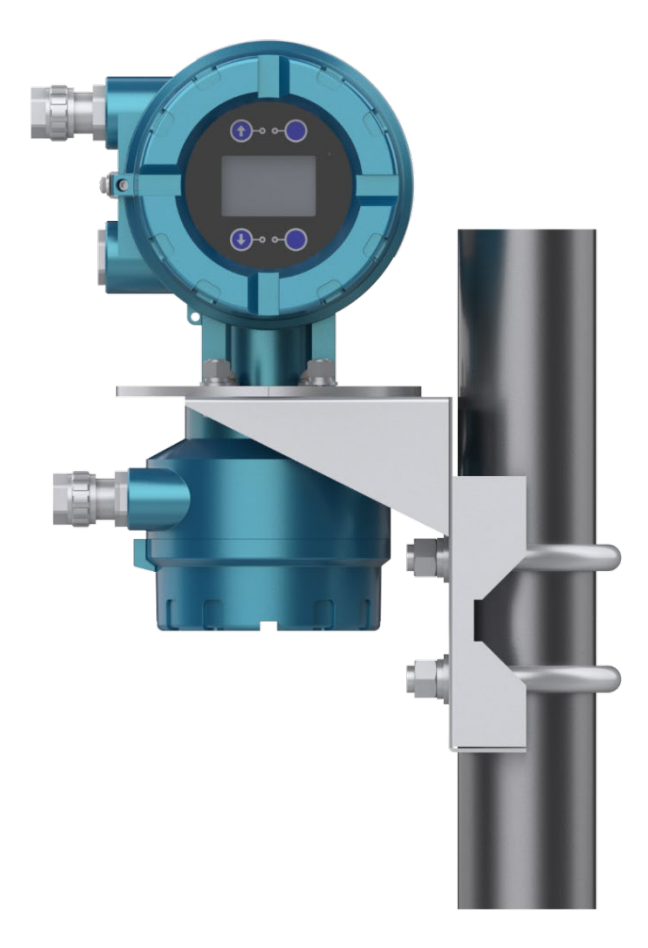

Рисунок 2 – Внешний вид ЭП модели Т001 удаленного монтажа (крепление на трубе)

Принцип измерения массового расхода и плотности подробно описан в руководстве по эксплуатации 13.5368.000.00 РЭ.

### 2 Подключение ЭП

#### 2.1 Клеммы подключения

Чтобы получить доступ к клеммам подключения, открутите крышку ЭП. Вид ЭП со снятой крышкой приведен на рисунке 3. Предварительно необходимо ослабить винт фиксатора крышки.

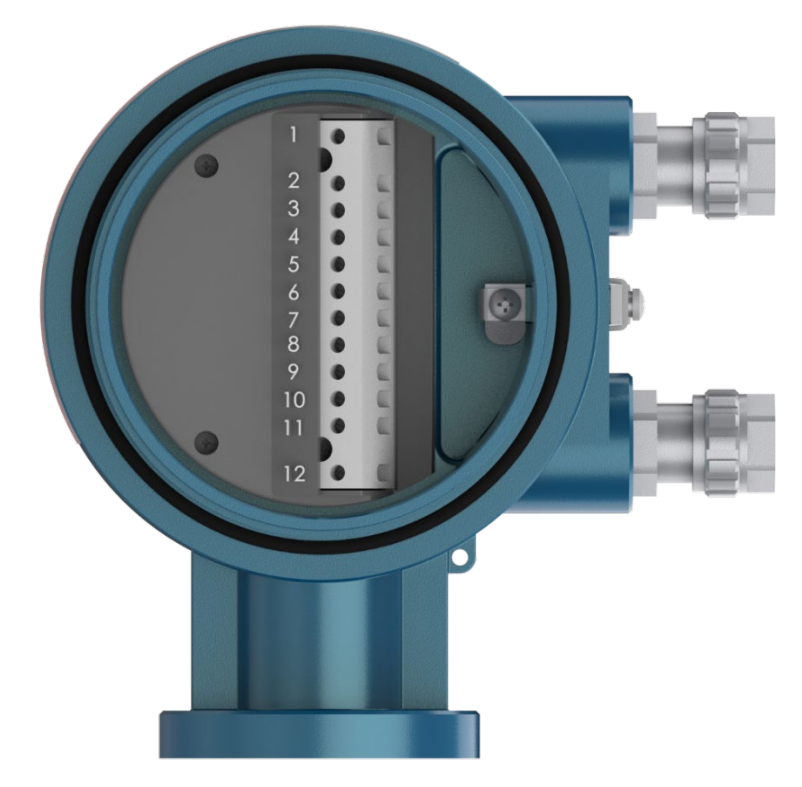

Рисунок 3 – ЭП Т001 со снятой крышкой

Назначение клемм указано в таблице 1.

| Таблица 1 | l - Клеммы | подключения | ЭП Т001 |
|-----------|------------|-------------|---------|
|-----------|------------|-------------|---------|

| Номер  | Обозначение | Описациа                              |
|--------|-------------|---------------------------------------|
| клеммы | клеммы      | Описание                              |
| 1      | RS485A      | Modbus RS 485 A                       |
| 2      | RS485B      | Modbus RS 485 B                       |
| 3      | A1+         | 4–20 мА (HART) +                      |
| 4      | A1–         | 4–20 мА (HART) –                      |
| 5      | A2+         | 4–20 мА +                             |
| 6      | A2–         | 4—20 мА —                             |
| 7      | Freq+       | Частотно-импульсный +                 |
| 8      | Freq-       | Частотно-импульсный –                 |
| 9      | Null        | _                                     |
| 10     | Ð           | Заземление                            |
| 11     | A           | 24 В пост. тока + / 220 В перем. тока |
| 12     | В           | 24 В пост. тока – / 220 В перем. тока |

### 2.2 Заземление

Если технологический трубопровод заземлен, первичный преобразователь можно заземлить непосредственно на трубопроводную систему.

Если технологический трубопровод не является токопроводящим, клемму заземления преобразователя можно подключить непосредственно к точке защитного заземления системы КИПиА.

2.3 Прокладка и подключение кабелей к ЭП

Подключение расходомера к цепи питания и внешним устройствам должно осуществляться в соответствии со схемами подключения и требованиями, приведенными в руководстве по эксплуатации 13.5368.000.00 РЭ.

#### 3 Запуск расходомера

#### 3.1 Первое включение

После завершения подключения ЭП можно включить питание. Чтобы обеспечить необходимую точность показаний, необходимо, чтобы расходомер проработал не менее 15 минут при условиях технологического потока. Это позволит ему выйти на устойчивый режим работы, а трубкам ПП достигнуть температуры технологического процесса.

ВНИМАНИЕ! ПЕРЕД ВКЛЮЧЕНИЕМ ПИТАНИЯ УБЕДИТЕСЬ, ЧТО КРЫШКА ЭП, СОЕДИНИТЕЛЬНОЙ КОРОБКИ И КАБЕЛЬНЫЕ ВВОДЫ ЗАТЯНУТЫ И ЗАФИКСИРОВАНЫ ОТ ОТКРУЧИВАНИЯ!

На протяжении начального периода после включения возможны некоторые колебания измеряемых параметров на выходе, в частности при начале заполнения трубы. Такая ситуация является нормой, и результаты измерений должны стабилизироваться после завершения этого периода.

#### 3.2 Инициализация

Инициализация выполняется внутренними средствами ЭП и включает в себя инициализацию аппаратного обеспечения и проверку правильности параметров конфигурации. При включении питания на жидкокристаллическом дисплее (далее – ЖКИ) отобразится логотип М360 и начнется выполнение операций инициализации, а индикатор состояния будет мигать. После завершения инициализации на экране отобразится основной экран. Эта последовательность проиллюстрирована на рисунке 4.

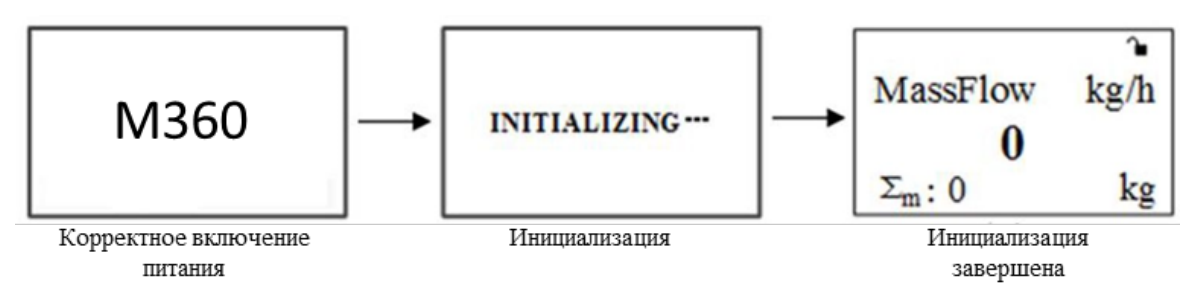

Рисунок 4 – Последовательность инициализации

В случае проблем при включении индикатор выполнения зависнет, а индикатор состояния перейдет в устойчивое состояние (либо включен, либо выключен, но не мигает).

Сенсорные клавиши имеют функцию самоблокировки. Если в течение около 20 секунд не выполняется никаких действий, клавиши автоматически блокируются, а на ЖКИ в правом верхнем углу отображается символ <sup>а</sup>.

Для разблокировки необходимо одновременно нажать клавиши 🚱 и 🖾 на 2 секунды, после чего появится символ 🍗 , указывающий на то, что клавиши разблокированы.

3.3 Установка ноля

Различные технологические среды, ориентация ПП и другие условия монтажа могут влиять на работу расходомера. Чтобы учесть эти отклонения, на ЭП следует выполнить процедуру установки ноля. При выполнении этой процедуры расходомер должен находиться при нормальных рабочих условиях, при этом технологический поток должен быть остановлен. Процедура установки ноля изложена ниже.

3.3.1 Условия проведения установки ноля

- питание включено;

- трубки расходомера полностью заполнены измеряемой средой;
- поток измеряемой среды может быть остановлен.

3.3.2 Этапы установки ноля:

- проверьте, выполнены ли условия установки ноля;
- закройте ближайший запорный клапан после расходомера;
- закройте ближайший запорный клапан перед расходомером;

• запустите процедуру калибровки ноля с помощью интерфейса ЭП, как это показано на рисунке 5.

8

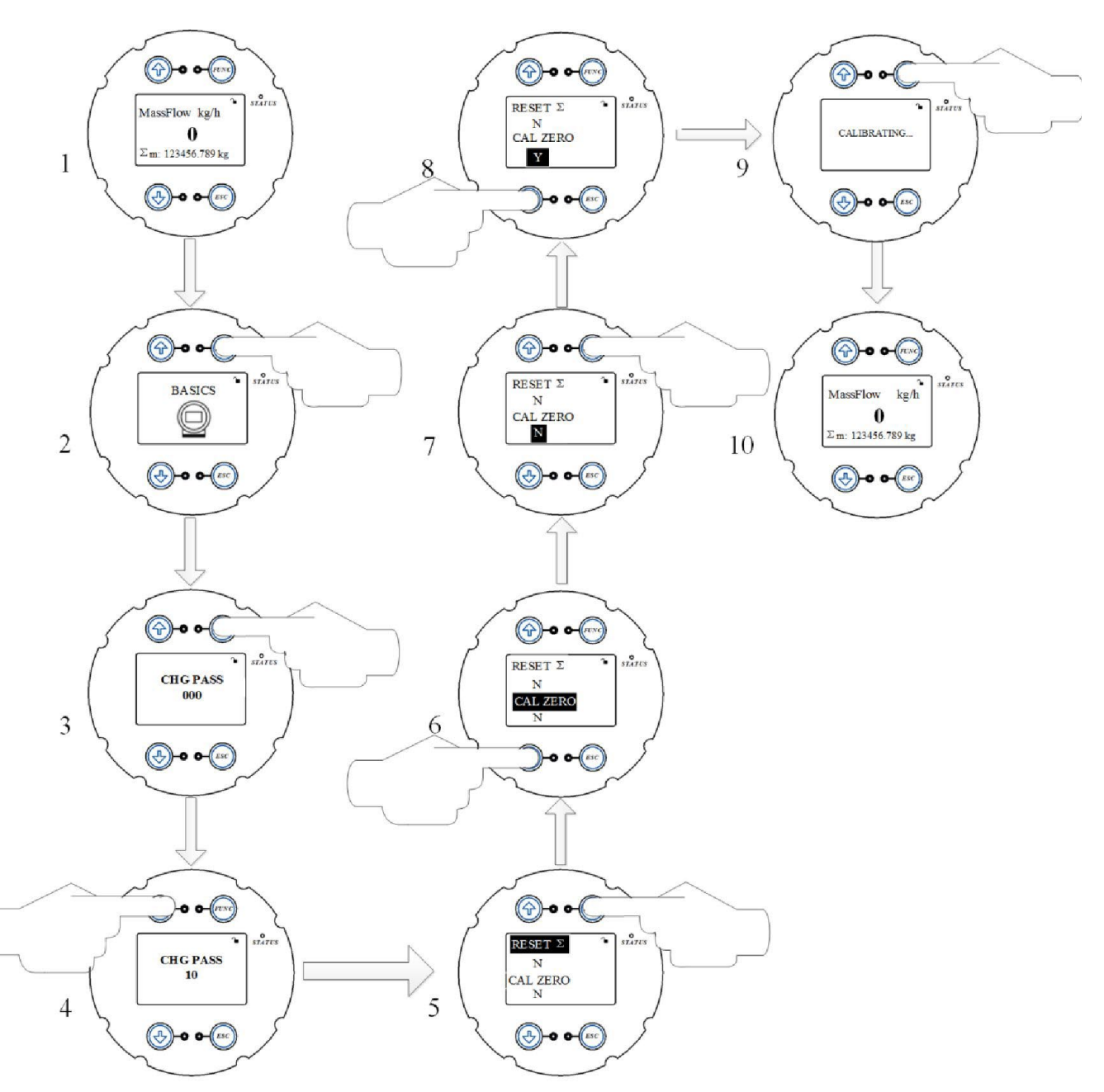

Рисунок 5 – Калибровка ноля с помощью интерфейса ЭП

3.3.3 Периодичность установки ноля

Установка ноля выполняется при первой установке и в случае изменения каких-либо условий закрепления расходомера.

В первый месяц использования рекомендуется проверять нулевую точку один раз в неделю и фиксировать изменения. Если изменение небольшое, проверки можно проводить реже. Проблемы со стабильностью ноля могут указывать на проблемы с механическим монтажом расходомера (например, присутствуют помехи от вибрации или плохо закреплены опоры трубопровода).

### 4 Эксплуатация с применением интерфейса ЭП

Расходомеры с ЭП Т001 оснащены ЖКИ и емкостной клавиатурой. Расположение клавиш показано на рисунке 6.

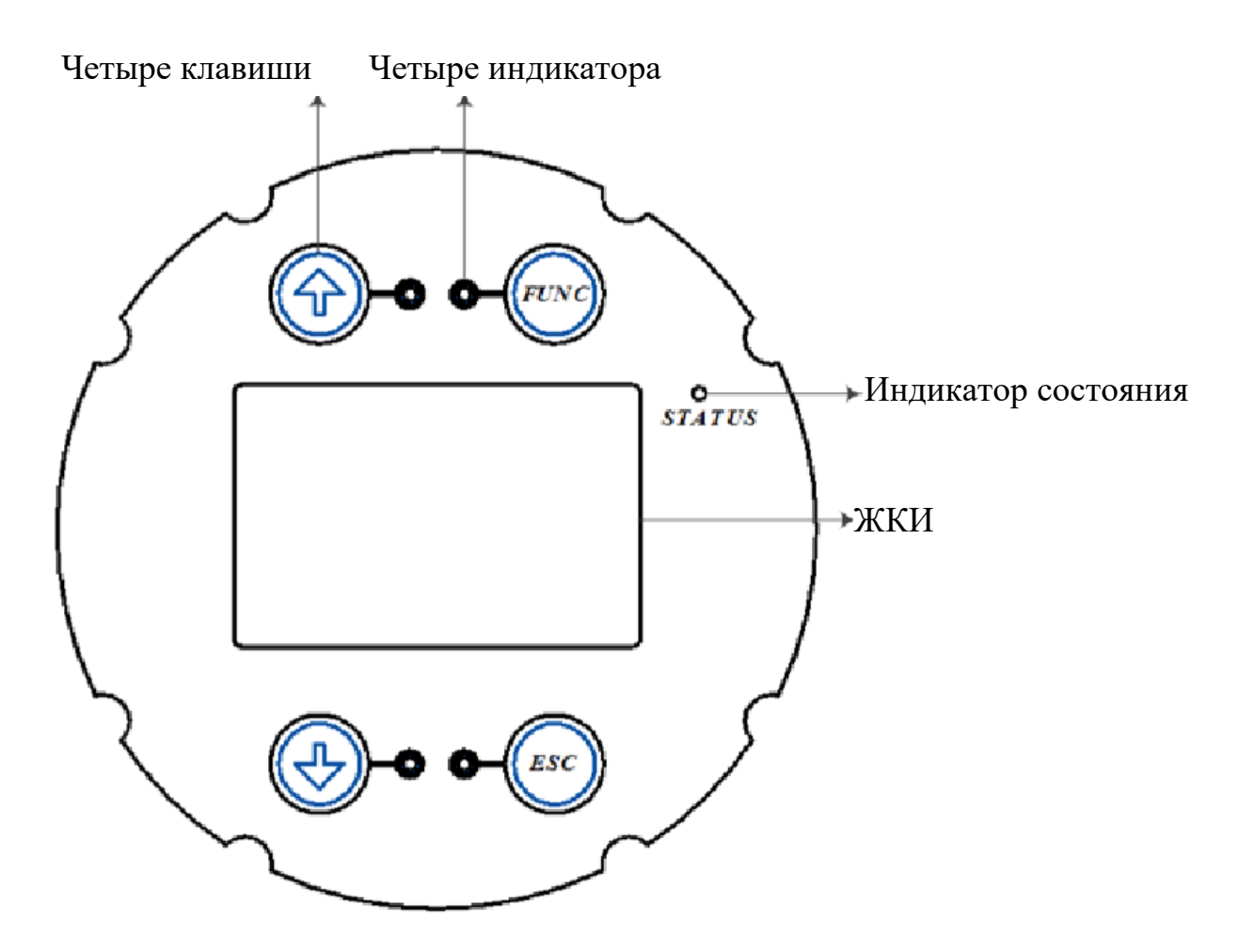

Рисунок 6 – Расположение клавиш и индикатора состояния ЭП Т001

4.1 Емкостная клавиатура

На клавиатуре есть четыре клавиши:

- Э Прокрутка вверх или увеличение выбранного значения.
  - Прокрутка вниз или уменьшение выбранного значения.
  - Активация выбранной функции.
- *Esc*) Выход из текущего выбора или меню.

Клавиши можно использовать, не открывая крышку. При прикосновении к стеклу перед клавишей, как показано на рисунке 7, загорится находящийся рядом красный индикатор, если операция выполнена нормально. Если в течение 20 секунд не будет выполнено никаких действий, экран перейдет в заблокированное состояние.

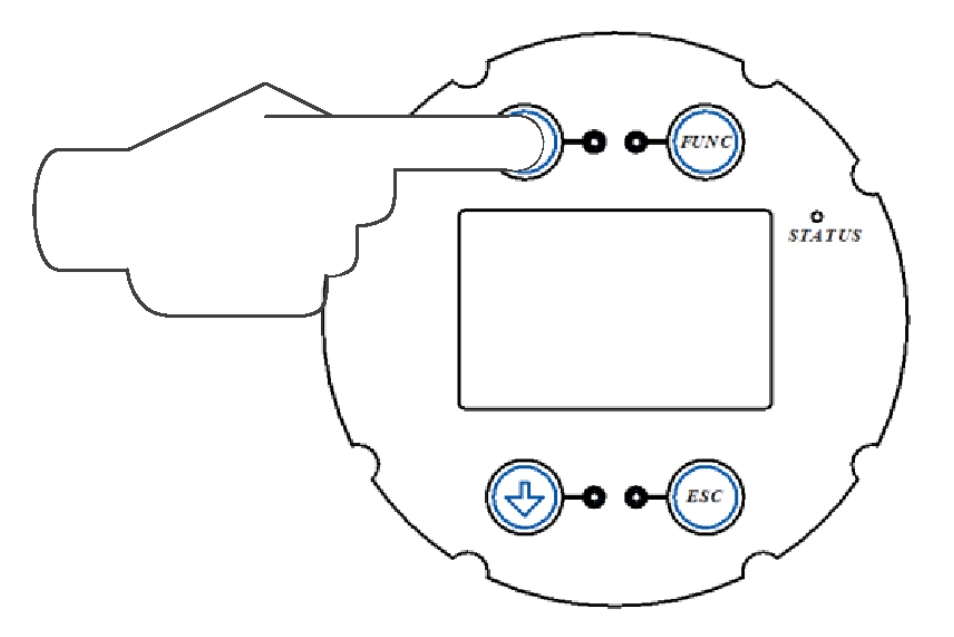

Рисунок 7 – Использование клавиш ЭП модели Т001

### 4.2 Индикатор состояния

Предусмотрены красный и зеленый индикаторы, которые используются для отображения рабочего состояния ЭП. Зеленый индикатор указывает на нормальное рабочее состояние, в то время как постоянное горение красного индикатора или выключенный индикатор указывает на предупреждение или состояние сбоя.

4.3 ЖКИ

ЖКИ имеет возможность поворота на 90°. Экран ЖКИ защищен закаленным стеклом с антибликовым покрытием на крышке ЭП.

4.4 Дерево меню

Общая структура меню показана на рисунках 8 - 14

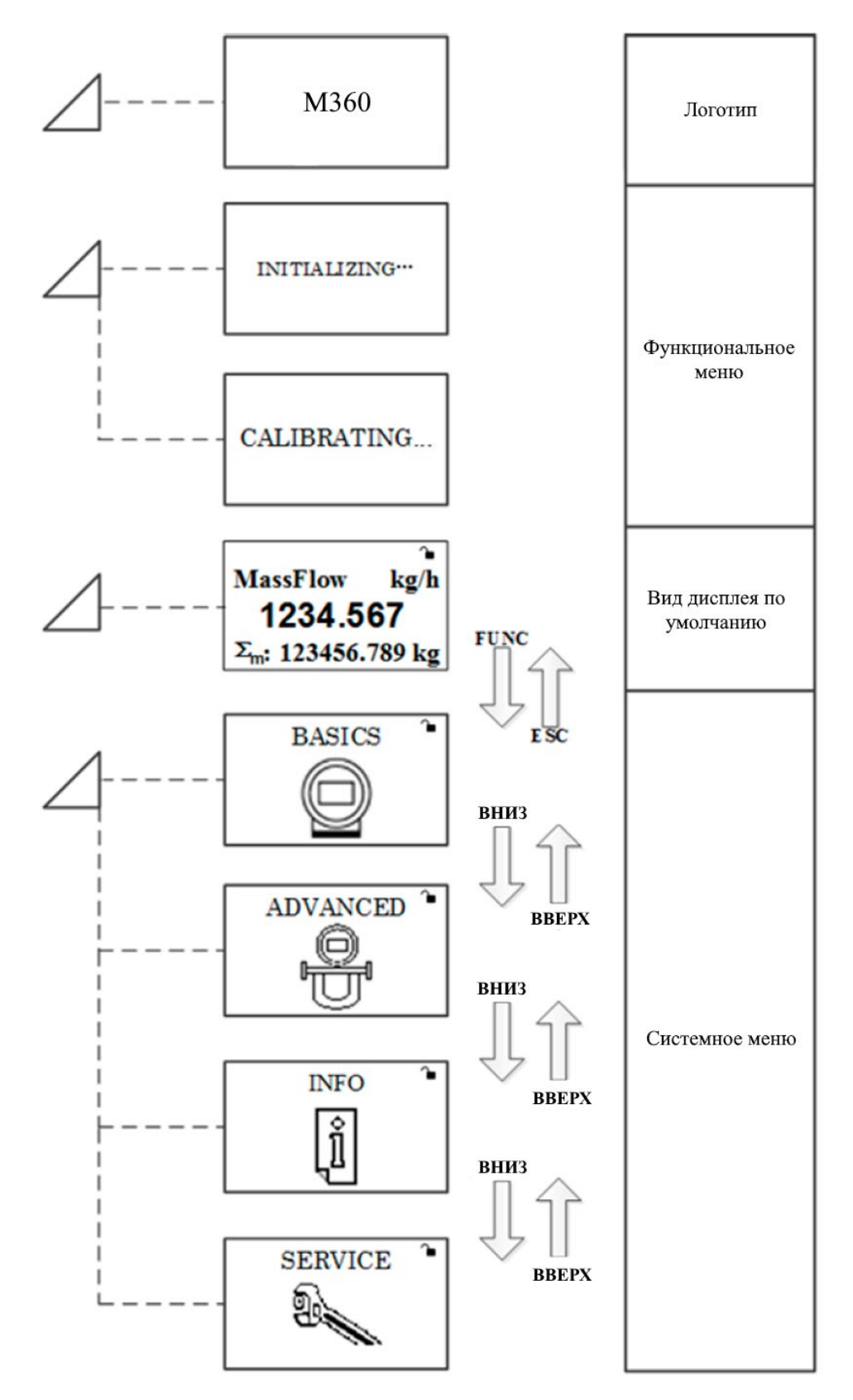

Рисунок 8 – Общая структура меню интерфейса ЭП

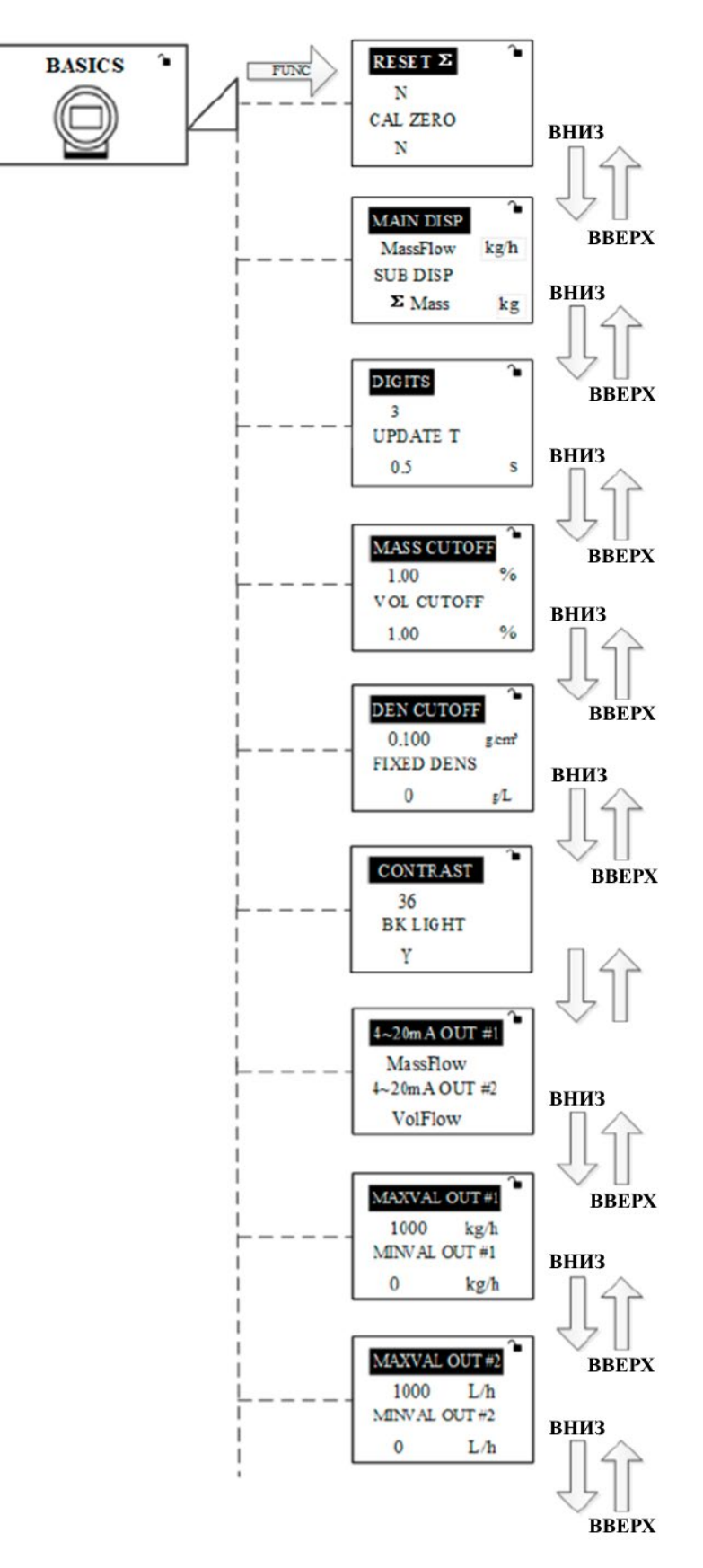

Рисунок 9 – Структура меню пользовательских настроек

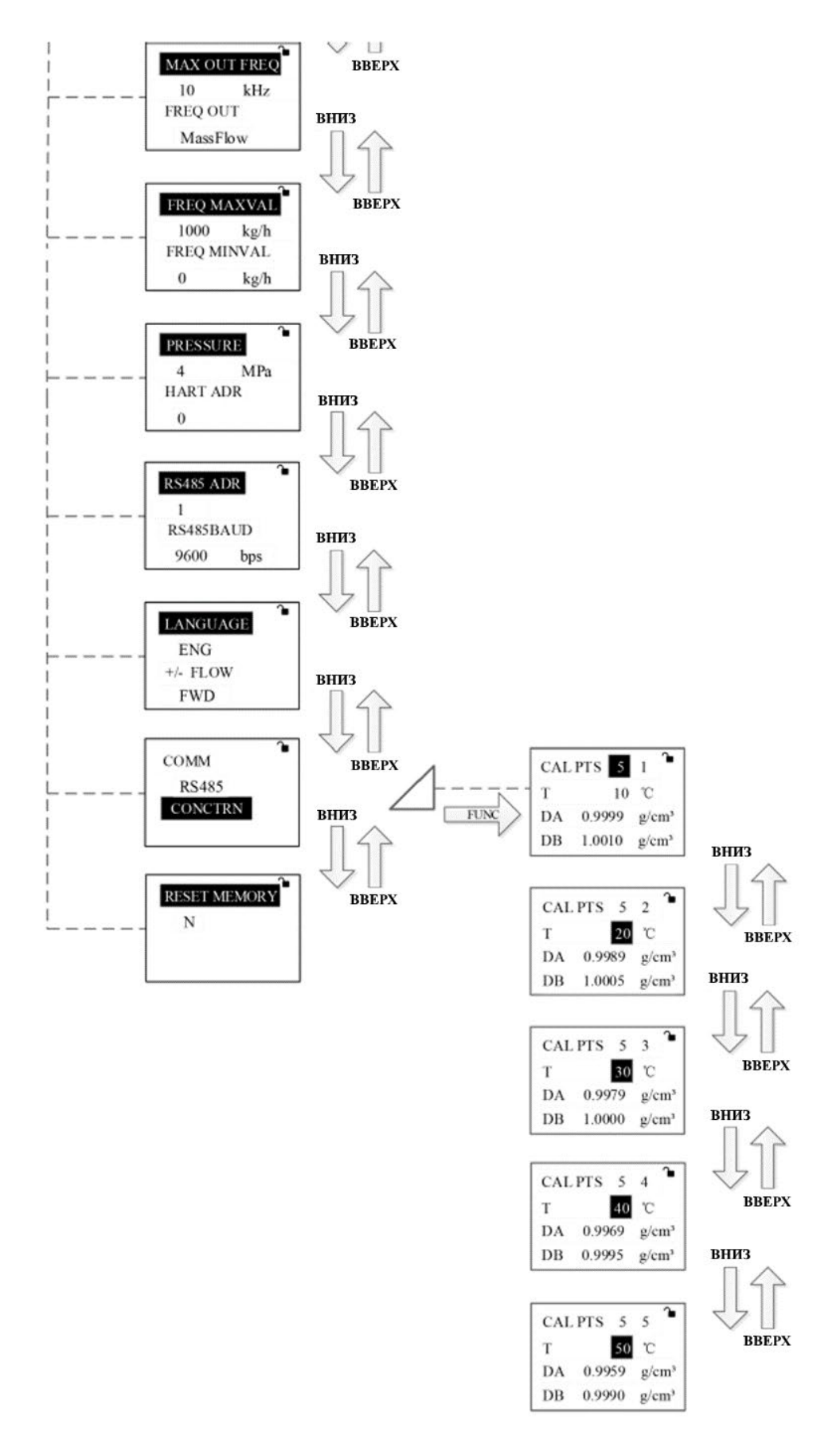

Рисунок 10 – Структура меню пользовательских настроек (продолжение)

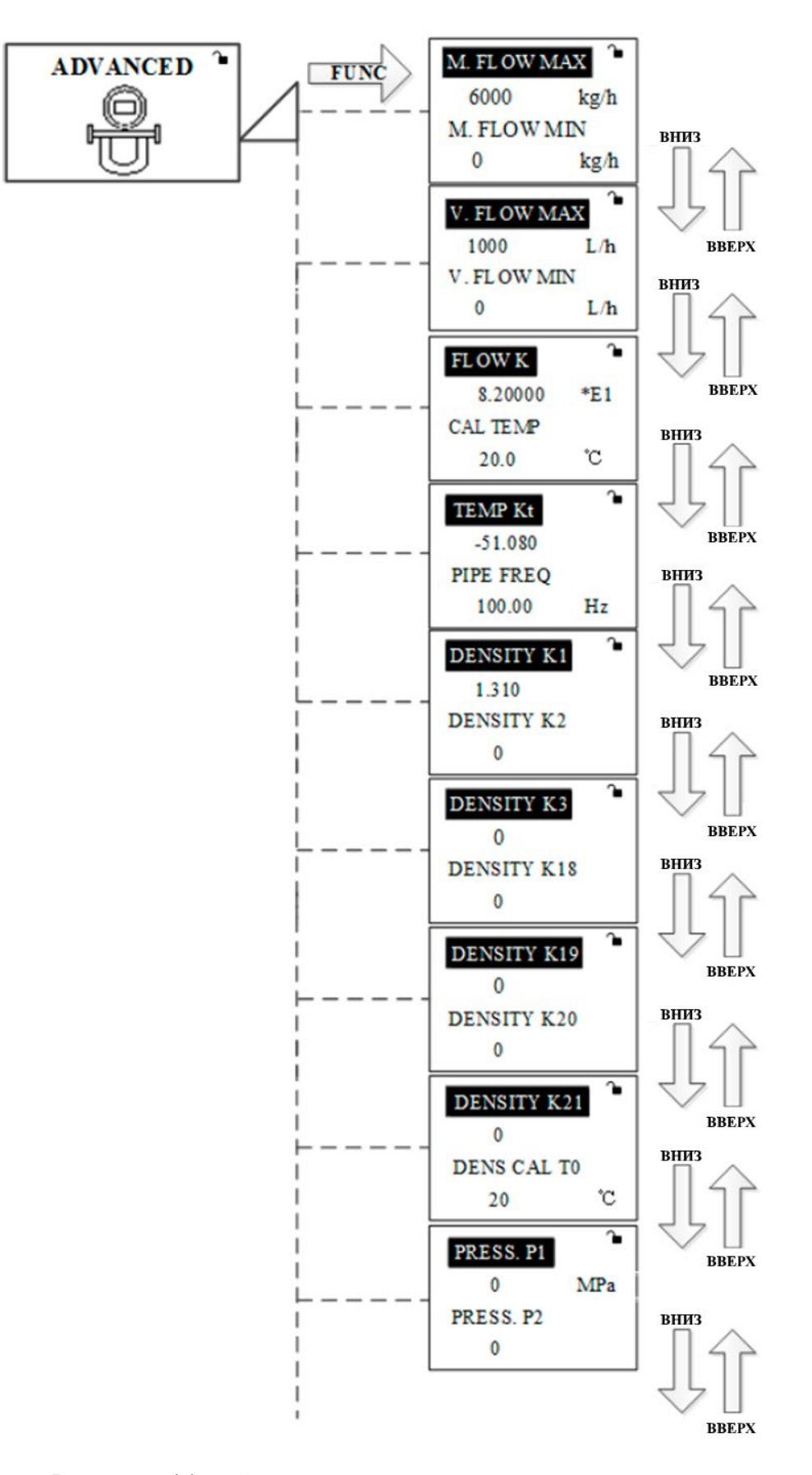

Рисунок 11 – Структура меню заводских настроек

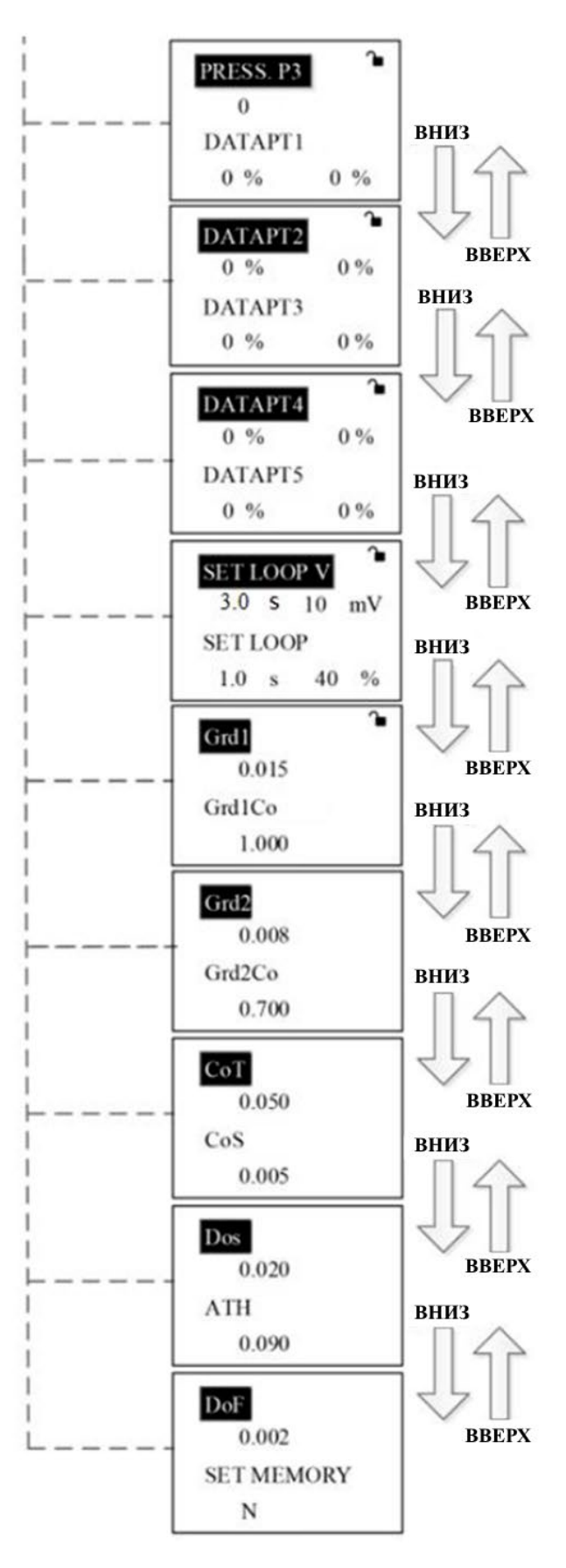

Рисунок 12 – Структура меню заводских настроек (продолжение)

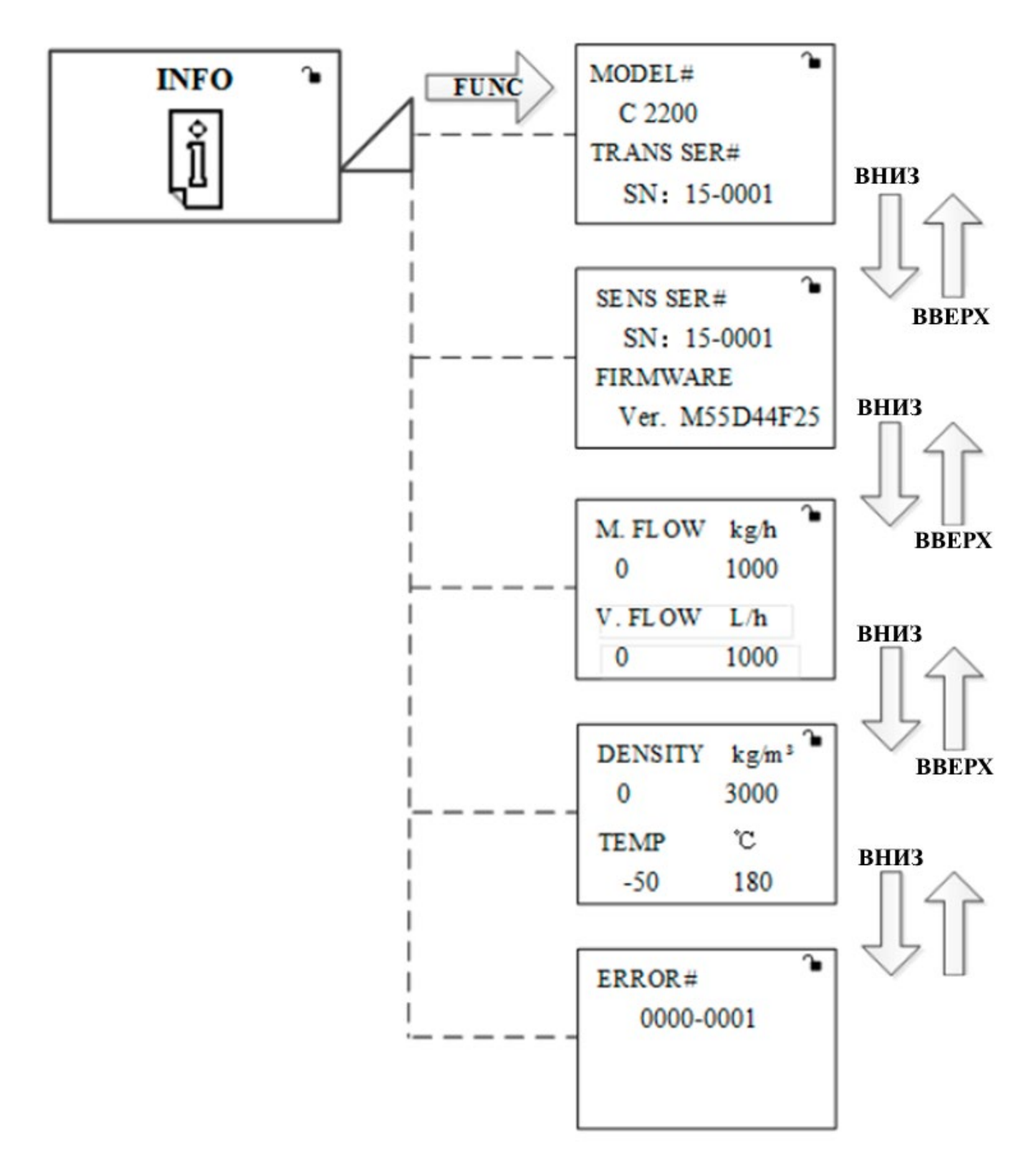

Рисунок 13 – Структура меню информации

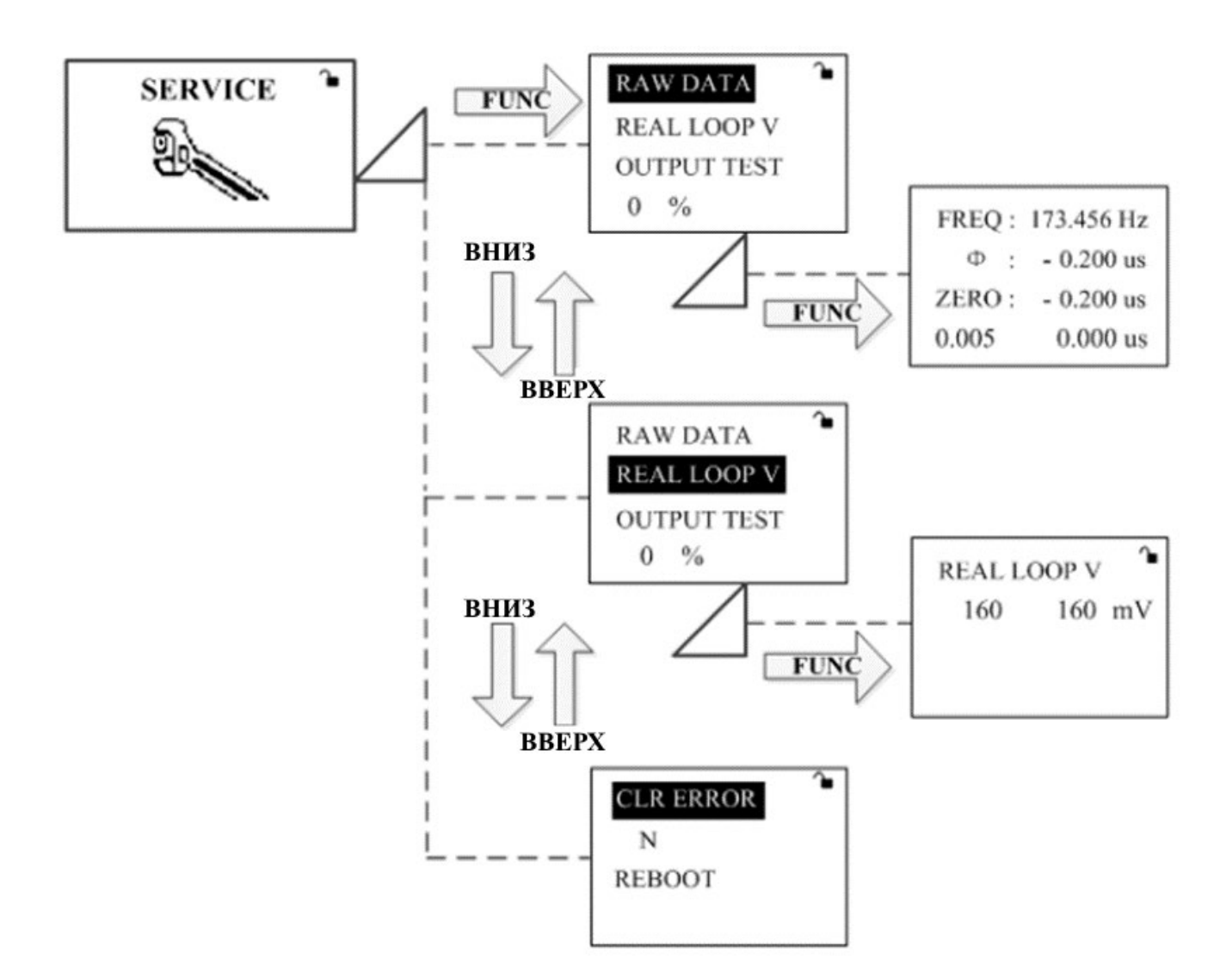

Рисунок 14 – Структура меню сервиса

4.5 Основной экран

На основном экране одновременно отображается информация трех видов:

- Основные переменные дисплея;
- Дополнительные переменные дисплея;
- Информация о состоянии.

Существует шесть измеряемых параметров, которые могут отображаться на основном экране: массовый расход (Fm), масса ( $\Sigma$ m), объемный расход (Fv), объем ( $\Sigma$ v), температура (T) и плотность (D). В качестве основной переменной дисплея можно установить любой из шести измеряемых параметров.

В дополнение к основным переменным дисплея остальные пять измеряемых параметров отображаются в качестве второстепенных отображаемых параметров,

которые можно просматривать, листая в цикле вперед и назад с помощью клавиш со стрелками вверх и вниз, как показано на рисунке 15.

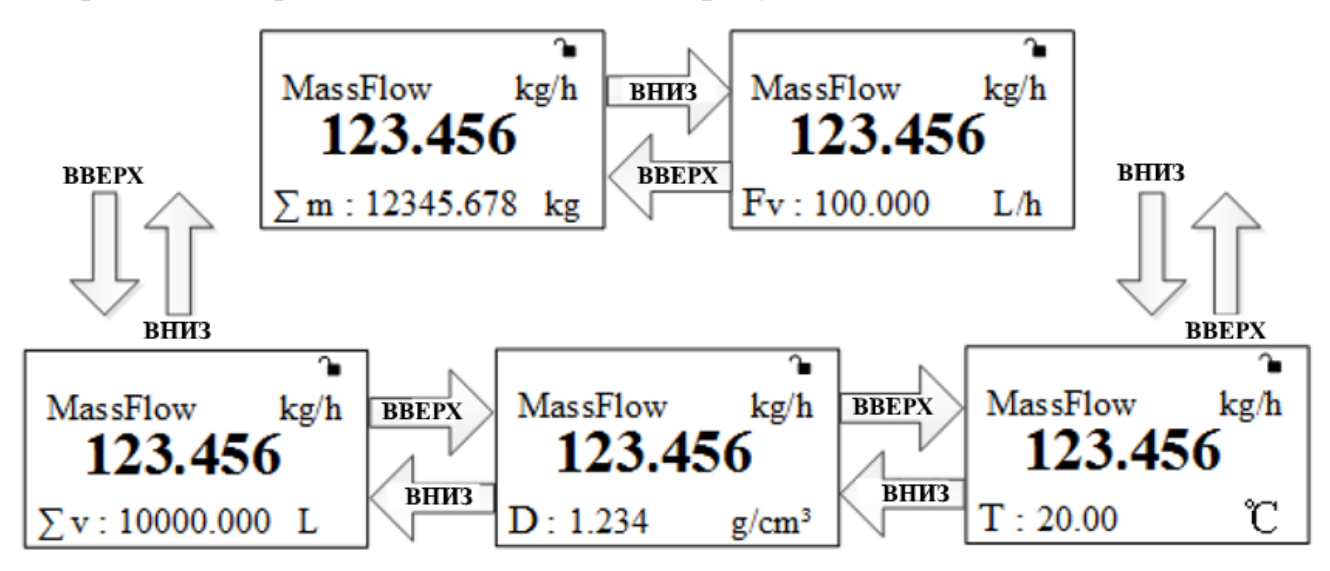

Рисунок 15 – Основной экран

В верхней части ЖК-экрана находится область отображения состояния, которая показана штрих-пунктирной линией на рисунке 16.

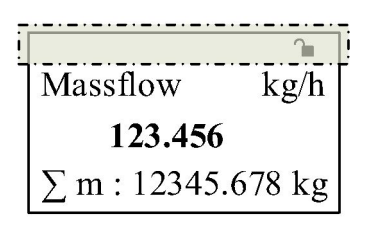

Рисунок 16 – Область отображения состояния

Символы, которые могут появляться в области отображения состояния, описаны в таблице 2.

Таблица 2

| Символ      | Описание                                                                                                    |  |  |  |
|-------------|----------------------------------------------------------------------------------------------------|--|--|--|
|             | Сенсорные клавиши заблокированы.                                                                                                    |  |  |  |
| ∩∎          | Сенсорные клавиши разблокированы.                                                                                                    |  |  |  |
| →0←         | Когда показания расхода равны нолю, а абсолютное значение смещения разницы во времени от сохраненного ноля больше 0,020 мкс. Он указывает на то, что может быть необходима калибровка ноля.                              |  |  |  |
| •           | Когда показания расхода равны нолю, а абсолютное значение смещения разницы во времени от сохраненного ноля находится в диапазоне от 0,015 до 0,020 мкс. Он указывает на то, что рекомендуется выполнить калибровку ноля. |  |  |  |
| <del></del> | Переполнение основного и второстепенных отображаемых параметров. Измените единицы измерения отображаемого параметра.                                                                                                    |  |  |  |
|             | Частота вибрации расходомерных трубок выходит за пределы нормального диапазона.                                                                                                    |  |  |  |

4.6 Страница меню

Системное меню состоит из четырех пунктов:

- BASICS (ПОЛЬЗОВАТЕЛЬСКИЕ)
- ADVANCED (ЗАВОДСКИЕ)
- INFO (ИНФОРМАЦИЯ)
- SERVICE (СЕРВИС)

Чтобы войти в системное меню с основного экрана, используйте клавишу «FUNC», как показано на рисунке 17.

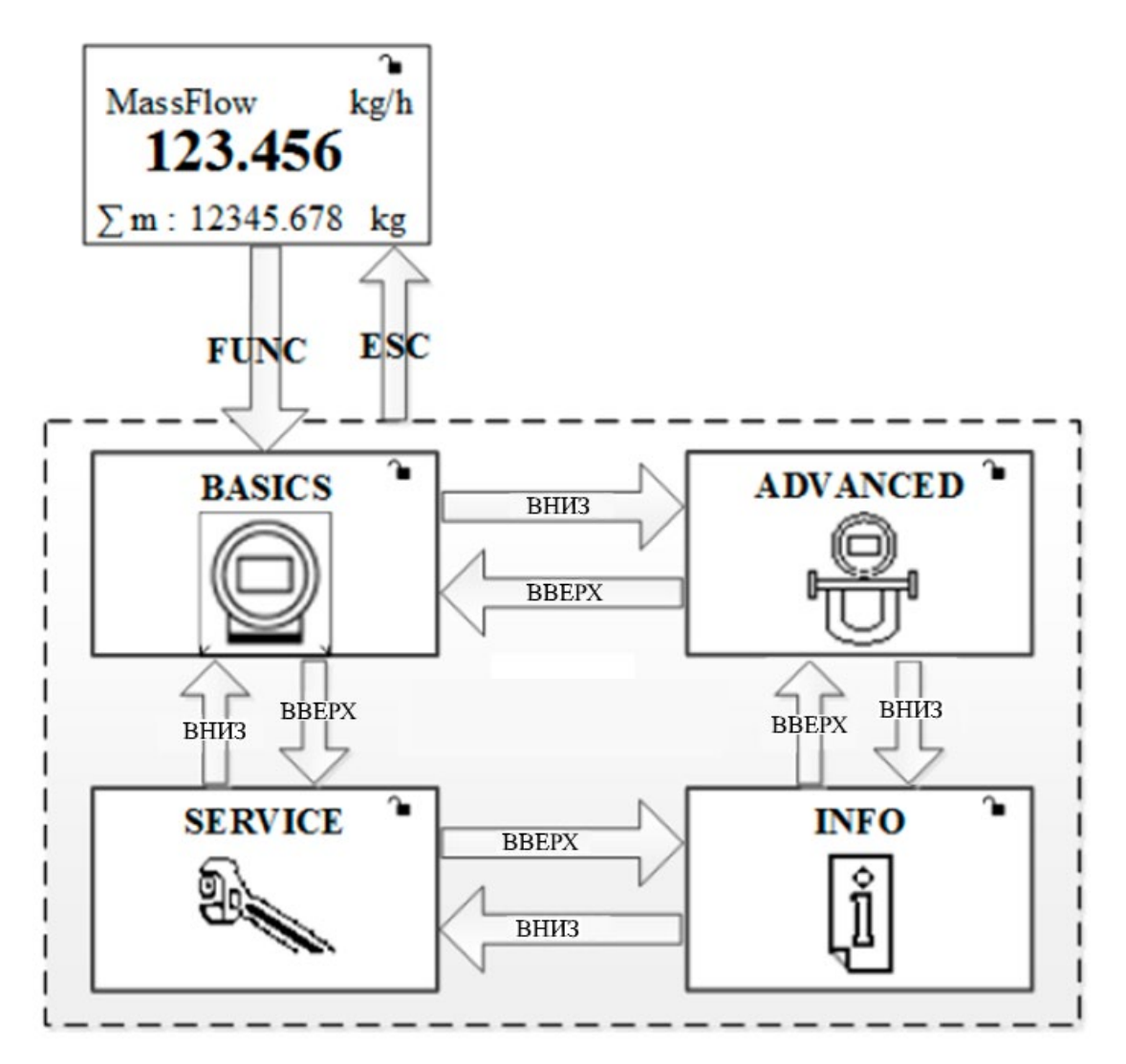

Рисунок 17 – Интерфейс системного меню

На основном экране нажмите клавишу «FUNC», чтобы войти на страницу меню. На странице меню с помощью клавиш «BBEPX» и «BHИЗ» можно пролистывать четыре пункта меню, а при нажатии клавиши «ESC» произойдет возврат на страницу по умолчанию.

4.6.1 BASICS (пользовательские настройки)

Чтобы войти в меню «BASICS», пролистайте меню, найдите пункт «BASICS», нажмите клавишу «FUNC» и введите пароль: «10».

После входа в меню, с помощью клавиши «ВВЕРХ» или «ВНИЗ» выберите конкретные параметры, войдите, нажав клавишу «FUNC», выберите изменяемый параметр и клавишами «ВВЕРХ» или «ВНИЗ» измените выбранный параметр. Нажмите «FUNC», чтобы подтвердить изменение, и «ESC» для выхода из меню.

Пункты меню BASICS:

### - RESET $\Sigma$

Сброс сумматоров расхода.

### - CAL ZERO

Выполнение процедуры калибровки ноля (см. раздел 3.3).

### - MAIN DISP

Настройка измеряемого параметра и единиц измерения (см. таблицу 3), которые показаны на странице по умолчанию как главный отображаемый параметр.

#### - SUB DISP

Настройка измеряемого параметра и единицы измерения (см. таблицу 3), которые показаны на странице по умолчанию как второстепенный отображаемый параметр.

| Таблица 3 - Отображаемый параметр и соответствующие единицы измере | ения |
|--------------------------------------------------------------------|------|
|--------------------------------------------------------------------|------|

| Отображаемый<br>параметр | Варианты выбора единиц измерения             |                     |                                  |                                              |                                       | Единицы<br>измерения<br>по<br>умолчанию |  |
|--------------------------|----------------------------------------------|---------------------|----------------------------------|----------------------------------------------|---------------------------------------|-----------------------------------------|--|
|                          | g/s (г/c)                                    | g/min<br>(г/мин)    | g/h (г/ч)                        | kg/s (кг/с)                                  | kg/min<br>(кг/мин)                    |                                         |  |
| Массовый расход<br>(Fm)  | kg/h (кг/ч)                                  | kg/day<br>(кг/сут)  | t/s (т/c)                        | t/min<br>(т/мин)                             | t/h (т/ч)                             | kg/h (кг/ч)                             |  |
|                          | t/day (т/сут)                                | lb/s (фнт/с)        | lb/min<br>(фнт/мин)              | lb/h (фнт/ч)                                 | lb/day<br>(фнт/сут)                   |                                         |  |
|                          | mL/s (мл/с)                                  | mL/min<br>(мл/мин)  | mL/h (мл/ч)                      | L/s (л/c)                                    | L/min<br>(л/мин)                      |                                         |  |
| Объемный расход          | L/h (л/ч)                                    | L/day<br>(л/сут)    | $m^{3}/s$ ( $m^{3}/c$ )          | m <sup>3</sup> /min<br>(м <sup>3</sup> /мин) | m <sup>3</sup> /h (м <sup>3</sup> /ч) | L/h (л/ч)                               |  |
| (ГV)                     | m <sup>3</sup> /day<br>(м <sup>3</sup> /сут) | USGPS<br>(ам.гал/с) | USGPM<br>(ам.гал/мин<br>)        | USGPH<br>(ам.гал/ч)                          | USGPD<br>(ам.гал/сут)                 |                                         |  |
| Macca (Σm)               | G (г)                                        | kg (кг)             | t (T)                            | lb (фнт)                                     |                                       | kg (кг)                                 |  |
| Объем (Σν)               | mL (мл)                                      | L (л)               | m <sup>3</sup> (м <sup>3</sup> ) | USGAL<br>(ам.гал)                            |                                       | L (л)                                   |  |
|                          | $g/cm^3 (\Gamma/cM^3)$                       | g/L (г/л)           | kg/L (кг/л)                      | kg/m <sup>3</sup><br>(кг/м <sup>3</sup> )    | t/m <sup>3</sup> (т/м <sup>3</sup> )  | $(-1)^{3}$                              |  |
| плотность (D)            | lb/gal<br>(фнт/гал)                          |                     |                                  |                                              |                                       |                                         |  |
| Температура (Т)          | °C                                           | °F                  |                                  |                                              |                                       | °C                                      |  |

#### - DIGITS

Установка количества десятичных знаков (0–3) для главного и второстепенных отображаемых параметров.

#### - UPDATE T

Установка времени обновления (0–60 с) отображаемых параметров. Отображаемое значение представляет собой среднее значение результатов измерения за заданное время.

#### - MASS CUTOFF

Настройка соотношения для отсечки по низкому значению массового расхода (0–50 % от «M.FLOW» в меню «INFO»).

По умолчанию: 1 %.

Если массовый расход меньше значения («MASS CUTOFF» × «M.FLOW»), отображается нулевое значение массового расхода.

#### - VOL CUTOFF

Настройка соотношения для отсечки по низкому значению объемного расхода (0–50 % от «V.FLOW» в меню «INFO»).

По умолчанию: 1 %.

Если объемный расход меньше значения («VOL CUTOFF» × «V.FLOW»), отображается нулевое значение массового расхода.

#### - DEN CUTOFF

Настройка отсечки по низкой плотности (0–3 г/см<sup>3</sup>). Если плотность меньше этого значения, отображается нулевое значение плотности.

#### - FIXED DENS

Когда заданное значение равно «0», в качестве значения плотности отображается результат измерения, а объемный расход  $Q_V$  вычисляется по формуле 1.

$$Q_V = \frac{Q_M}{\rho_{\rm H3M}} \tag{1}$$

где  $Q_M$  – массовый расход;

 $\rho_{\text{изм}}$  –измеренная плотность среды.

Когда заданное значение отличается от ноля, в качестве значения плотности отображается введенное значение, а объемный расход  $Q_V$  вычисляется по формуле 2.

$$Q_V = \frac{Q_M}{\rho_{\rm введ}} \tag{2}$$

где  $Q_M$  – массовый расход;

 $ho_{\text{введ}}$  – введенная плотность среды.

Диапазон ввода: от 0 до 3 г/см<sup>3</sup>

#### - CONTRAST

Установка контрастности ЖК-дисплея (25–50). Если изображение на дисплее недостаточно четкое, можно отрегулировать этот параметр, чтобы повысить четкость.

По умолчанию: 36.

#### - BK LIGHT

Включение и выключение подсветки ЖК-дисплея.

#### - 4-20mA OUT #1

Установка измеряемого параметра для аналогового токового выхода № 1 (4–20 мА). Доступные измеряемые параметры: массовый расход, температура, плотность и объемный расход.

#### - 4-20mA OUT #2

Установка измеряемого параметра для аналогового токового выхода № 2 (4-20 мА).

Примечание – наличие второго токового выхода зависит от исполнения ЭП.

Доступные измеряемые параметры: массовый расход, объемный расход, плотность, температура.

#### - MAXVAL OUT #1

Установка верхнего значения диапазона, соответствующего сигналу 20 мА на выходе «4-20mA OUT #1». В любом случае величина тока на выходе не превышает 20,5 мА.

#### - MINVAL OUT #1

Установка нижнего значения диапазона, соответствующего сигналу 4 мА на выходе «4-20mA OUT #1». В любом случае величина тока на выходе не опускается ниже 3,8 мА.

#### - MAXVAL OUT #2

Этот пункт доступен только с ЭП, имеющим исполнение с двумя токовыми выходами.

Установка верхнего значения диапазона, соответствующего сигналу 20 мА на выходе «4-20mA OUT #2». В любом случае величина тока на выходе не превышает 20,5 мА.

#### - MINVAL OUT #2

Этот пункт доступен только с ЭП, имеющим исполнение с двумя токовыми выходами.

Установка нижнего значения диапазона, соответствующего сигналу 4 мА на выходе «4-20mA OUT #2». В любом случае величина тока на выходе не опускается ниже 3,8 мА.

#### - MAX OUT FREQ

Установка верхней границы частотного/импульсного выхода (1–10 кГц). Физический предел частотного выхода равен 12,5 кГц.

#### - FREQ OUT

Установка измеряемого параметра для частотного/импульсного выхода.

Варианты: массовый расход, объемный расход.

#### - FREQ MAXVAL

Установка верхнего значения диапазона для частотного/импульсного выхода.

#### - FREQ MINVAL

Установка нижнего значения диапазона для частотного/импульсного выхода.

#### - PRESSURE

Установка значения давления технологического процесса (0–50 МПа). Это значение используется для компенсации изменения характеристик расходомера,

вызванных отклонением от давления, при котором производилась калибровка расходомера.

### - HART ADR

Адрес для передачи данных по протоколу HART (0-63).

По умолчанию: 0.

## - RS485 ADR

Адрес для передачи через интерфейс RS-485 (MODBUS) (0-63).

По умолчанию: 1.

## - RS485 BAUD

Скорость передачи данных через интерфейс RS-485 в бодах.

Варианты: 1200, 2400, 4800 и 9600.

По умолчанию: 9600.

## - LANGUAGE

Установка языка отображения меню.

Варианты: English (английский язык), Russian (русский язык).

### - +/- FLOW

Выбор направления потока. Возможные варианты описаны в таблицах 4 и 5.

Таблица 4

| Обозначение | Описание                                                           |
|-------------|--------------------------------------------------------------------|
|             | Расходомер показывает значение расхода только в направлении потока |
|             | по умолчанию (т. е. в прямом направлении, указанном стрелкой       |
|             | направления потока). Если результат измерения расхода меньше ноля  |
| FWD         | (т. е. поток движется в обратном направлении относительно          |
|             | направления потока по умолчанию), будет отображаться нулевой       |
|             | расход. Сумматоры считают только общий расход в прямом             |
|             | направлении. См. таблицу 5.                                        |
| ADS         | Расходомер показывает абсолютное значение расхода. Сумматоры       |
| ADS         | считают абсолютный объем потока. См. таблицу 5.                    |
|             | Расходомер показывает значения расхода в обоих направлениях (в     |
| 2 WAY       | прямом и обратном). Сумматоры считают чистый общий объем           |
|             | потока.                                                            |
|             | Аналогично варианту FWD, но положительное направление потока       |
| REV         | определено как противоположное направлению по умолчанию. См.       |
|             | таблицу 5.                                                         |

Рекомендуемые настройки:

Когда направление потока установлено на FWD, REV или ABS, Qmax и Qmin должны быть  $\geq 0$ , и Qmax > Qmin. Когда направление потока установлено на «2 WAY», должно быть Qmax  $\geq 0$ , Qmin  $\leq 0$ , см. таблицу 5.

| Таблица 5 - | Настройки | направления | потока |
|-------------|-----------|-------------|--------|
| Таблица 5 - | Настройки | направления | потока |

| Настройка<br>направления<br>потока | Условие                                                                       | Отображаемая<br>величина | Qmax   | Qmin | Выходной<br>сигнал<br>(мА) | Сумматор         |
|------------------------------------|-------------------------------------------------------------------------------|--------------------------|--------|------|----------------------------|------------------|
| FWD                                | Направление потока<br>совпадает с указателем<br>прямого направления<br>потока | Расход                   | 0-     | 0    | 4-20                       | Увеличение       |
|                                    | Поток противоположен<br>указателю прямого<br>направления потока               | 0                        | 999999 |      | 4                          | Без<br>изменений |
| REV                                | Направление потока<br>совпадает с указателем<br>прямого направления<br>потока | 0                        | 0-     | 0    | 4                          | Без<br>изменений |
|                                    | Поток противоположен<br>указателю прямого<br>направления потока               | Расход                   | 22222  |      | 4–20                       | Увеличение       |

|       | Направление потока совпадает<br>с указателем прямого<br>направления потока | Расход<br>9<br>Расход | 0–<br>999999 | 0        | 4–20 | Увеличение |
|-------|----------------------------------------------------------------------------|-----------------------|--------------|----------|------|------------|
| ABS   | Поток противоположен<br>указателю прямого<br>направления потока            |                       |              |          | 4–20 | Увеличение |
| 2     | Направление потока совпадает<br>с указателем прямого<br>направления потока | + Расход              | 0-           | -999999- | 4 20 | Увеличение |
| WAY   | Поток противоположен<br>указателю прямого<br>направления потока            | – Расход              | 999999       | 0        | 4–20 | Уменьшение |
| Приме | чания                                                                      | •                     |              |          |      | •          |

1)  $Qmax - Qmin \ge 20$  % от диапазона расхода для данного исполнения ПП;

2) Qmin — Qmax (двунаправленная настройка потока)

### - COMM

Установка режима передачи данных.

Варианты: RS485 (Modbus RTU), HART.

### - CONCTRN

Ввод данных для расчета концентрации.

CAL PTS: точки ввода, 0–5

T/DA/DB: введенная температура, плотность (А) и плотность (В) для каждой

#### точки.

Диапазон ввода температуры: от -50 до 300 °C

Диапазон ввода плотности: 0–3 г/см<sup>3</sup>

### - RESET MEMORY

Сброс конфигурации к заводским настройкам по умолчанию.

4.6.2 ADVANCED (Заводские настройки)

В меню «ADVANCED» (заводские настройки) нажмите клавишу «FUNC», чтобы войти в подменю, для этого потребуется ввод пароля.

После входа в подменю с помощью клавиш «ВВЕРХ» или «ВНИЗ» выберите определенные пункты меню и нажмите «FUNC», чтобы открыть информацию о настройках. С помощью клавиш «ВВЕРХ» или «ВНИЗ» измените параметры,

нажмите «FUNC» для подтверждения и «ESC», чтобы выйти.

Пункты меню в разделе ADVANCED:

#### - M.FLOW MAX

Установка верхнего предельного значения массового расхода на расходомере.

#### - M.FLOW MIN

Установка нижнего предельного значения массового расхода на расходомере.

#### - V.FLOW MAX

Установка верхнего предельного значения объемного расхода на расходомере.

#### - V.FLOW MIN

Установка нижнего предельного значения объемного расхода на расходомере.

#### - DATAPT1

Установка точки нелинейной коррекции 1.

Эта точка может быть только 100 %.

#### - DATAPT2

Установка точки нелинейной коррекции 2.

#### **- DATAPT 3**

Установка точки нелинейной коррекции 3.

#### - DATAPT 4

Установка точки нелинейной коррекции 4.

#### **- DATAPT 5**

Установка точки нелинейной коррекции 5.

#### - SET LOOP

Установка времени задержки и процентного значения, которому равна частота вибрации по сравнению с частотой колебаний пустой трубы. Если частота вибрации превышает эту процентную величину, выходной сигнал остается на последних значениях (массовый расход/объемный расход/плотность). Если этот период превышения предельного значения продлится дольше установленного времени задержки, выходные сигналы устанавливаются на значение «0».

По умолчанию: 1,0 с и 40 %

ВНИМАНИЕ! ПАРАМЕТРЫ В РАЗДЕЛАХ МЕНЮ FLOW K, CAL TEMP, TEMP Kt, PIPE FREQ, DENSITY K1, DENSITY K2, DENSITY K3, DENSITY K18, DENSITY K19, DENSITY K20, DENSITY K21, DENS CAL T0, PRESS. P1, PRESS. P2, PRESS. P3, SET LOOP V, Grd1, Grd1Co, Grd2, Grd2Co, CoT, CoS, DoS, ATH, DoF БЫЛИ УСТАНОВЛЕНЫ НА ЗАВОДЕ-ИЗГОТОВИТЕЛЕ. ИЗМЕНЕНИЕ ЭТИХ ПАРАМЕТРОВ ДОЛЖНО ВЫПОЛНЯТЬСЯ ТОЛЬКО УПОЛНОМОЧЕННЫМ ПЕРСОНАЛОМ.

4.6.3 INFO (Информация)

В меню «INFO» (Информация) нажмите клавишу «FUNC» для входа в подменю.

После входа в подменю используйте клавиши «ВВЕРХ» и «ВНИЗ» для прокрутки и «ESC» для выхода.

Примечание - Все пункты в меню INFO доступны только для чтения.

Пункты меню INFO:

- MODEL #

Показывает модель ЭП.

- TRANS SER #

Показывает серийный номер ЭП.

- SENS SER #

Показывает серийный номер ПП.

### - FIRMWARE

Показывает версию программного обеспечения.

### - M. FLOW kg/h

Показывает нижнее и верхнее значения диапазона массового расхода ПП.

### - V. FLOW L/h

Показывает нижнее и верхнее значения диапазона объемного расхода ПП.

- DENSITY kg/m<sup>3</sup>

Показывает нижнее и верхнее значения диапазона плотности ПП.

- TEMP °C

Показывает нижнее и верхнее значения диапазона температуры ПП.

- ERROR #

Код ошибки. Когда расходомер находится в нештатном рабочем состоянии, код ошибки может сообщить полезную информацию для устранения неисправности.

4.6.4 SERVICE (Сервис)

В меню «SERVICE» (Сервис) нажмите клавишу «FUNC» для входа во подменю.

После входа в подменю с помощью клавиш «ВВЕРХ» или «ВНИЗ» выберите определенные пункты меню и нажмите «FUNC», чтобы открыть информацию о настройках. С помощью клавиш «ВВЕРХ» или «ВНИЗ» измените параметры, нажмите «FUNC» для подтверждения и «ESC», чтобы выйти.

Пункты меню SERVICE:

### - RAW DATA

Просмотр внутренних данных, указанных в таблице 6

Таблица 6

| Параметр                                        | Описание                                                    |
|-------------------------------------------------|-------------------------------------------------------------|
| Частота                                         | Частота вибрации расходомерных трубок                       |
| Разница во времени                              | Разница во времени между катушками детектора                |
| Нулевая точка                                   | Нулевая точка (в форме разницы во времени) хранится в<br>ЭП |
| Параметры фильтра                               | Коэффициенты фильтра                                        |
| Смещение разницы во<br>времени от нулевой точки | (Разница во времени) – (Нулевая точка)                      |

### - REAL LOOP V

Показывает напряжение на катушках детектора.

Левое значение — это напряжение на катушке детектора выше по потоку.

Правое значение — это напряжение на катушке детектора ниже по потоку.

### - OUTPUT TEST

Моделирование выходного сигнала и тестирование выходов расходомера. Всего 5 точек тестирования: 0 %, 25 %, 50 %, 75 % и 100 %.

### - CLR ERROR

Сброс кода ошибки.

### - REBOOT

Сброс расходомера с перезагрузкой.

### 5 Передача данных

### 5.1 Передача данных по протоколу HART

Настройка конфигурации расходомеров и считывание значений измеряемых параметров может осуществляться при помощи передачи данных по протоколу HART. Для подключения к расходомеру необходимо использовать HART-коммуникатор или HART-модем. Для обмена информацией с расходомером также необходим файл описания устройства (DD-файл), который можно загрузить с вебсайта <u>www.metran.ru.</u>

Подключение HART-устройства производится к первому аналоговому выходу расходомера в соответствии с рисунком 18. Обмен данными возможен в режиме «точка-точка» и многоточечные сети.

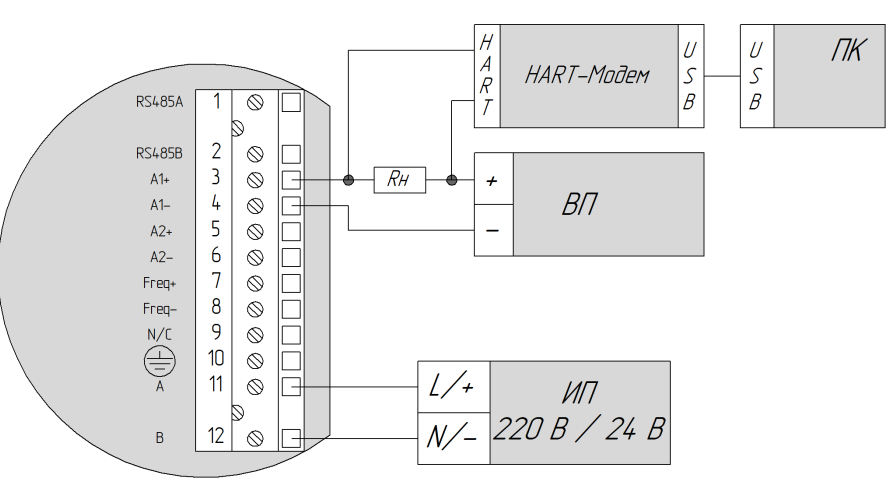

ИП – источник питания;

ВП – вторичный прибор с пассивным токовым входом (4-20 мА);

ПК – персональный компьютер;

Rн – сопротивление 250 – 700 Ом.

Рисунок 18 - Соединение HART-устройства с активным токовым выходом

Требования к соединительному кабелю приведены в таблице 7.

Таблица 7

| Кабель       | Экранированный кабель с витыми парами                                                                     |
|--------------|----------------------------------------------------------------------------------------------------|
| Максимальная | $80 \text{ M} (22 \text{ AWG}) \cdot 100 \text{ M} (20 \text{ AWG}) \cdot 200 \text{ M} (17 \text{ AWG})$ |
| длина кабеля | 60 M (22AWG), 100 M (20AWG), 200 M (1/AWG)                                                                |

5.2 Передача данных через интерфейс Modbus RS-485

5.2.1 Краткая вводная информация о протоколе Modbus RTU

Расходомеры имеют возможность использовать протокол передачи данных Modbus (формат RTU). С помощью протокола можно считывать данные с ЭП и записывать данные в него.

5.2.1.1 Настройки Modbus

В расходомере для хранения данных в регистрах используются типы данных, описанные в таблице 8.

Таблица 8 – Типы данных

| Тип данных    | Количество регистров |
|---------------|----------------------|
| float         | 2                    |
| unsigned long | 2                    |

Расходомер поддерживает 4 скорости передачи данных. Настройка скорости передачи данных производится записью необходимого значения с помощью Интерфейса ЭП в меню пользовательских настроек.

Значения регистра приведены в таблице 9.

Таблица 9 – Скорость передачи данных

| Код | Скорость передачи, бод |
|-----|------------------------|
| 1   | 1200                   |
| 2   | 2400                   |
| 3   | 4800                   |
| 4   | 9600                   |

Расходомер поддерживает 3 настройки проверки четности. Настройка проверки четности производится записью необходимого значения через интерфейс ЭП в меню пользовательских настроек. Значения приведены в таблице 10.

Таблица 10 – Проверка четности

| Значение | Проверка           |
|----------|--------------------|
| 0        | none (отсутствует) |
| 1        | odd (нечетный)     |
| 2        | even (четный)      |

По умолчанию для передачи данных Modbus использует следующие настройки:

- скорость передачи данных 9600 бод;
- количество бит данных 8 бит;
- проверка четности отсутствует (none);
- стоп бит один;
- порядок байт big endian.

5.2.1.2 Чтение нескольких регистров ввода (0х04)

Порядок отправки запроса:

| Алрес             | Код функции | Стартовый | Количество | CRC16              |
|-------------------|-------------|-----------|------------|--------------------|
| Адрес<br>(1 байт) | 0x04        | адрес     | регистров  | СКСТО<br>(2 байта) |
| (10411)           | (1 байт)    | (2 байта) | (2 байта)  | (2 0anta)          |

Формат ответа:

| Адрес<br>(1 байт) | Код функции<br>0x04<br>(1 байт) | Количество<br>байт<br>(1 байт) | Данные<br>(N байт) | CRC16<br>(2 байта) |
|-------------------|---------------------------------|--------------------------------|--------------------|--------------------|
|-------------------|---------------------------------|--------------------------------|--------------------|--------------------|

5.2.1.3 Чтение нескольких регистров хранения (0х03)

Порядок отправки запроса:

| Aupeo             | Код функции | Стартовый | Количество | CRC16              |
|-------------------|-------------|-----------|------------|--------------------|
| Адрес<br>(1 байт) | 0x03        | адрес     | регистров  | СКСТО<br>(2 байта) |
| (1 0001)          | (1 байт)    | (2 байта) | (2 байта)  | (2 04114)          |

Формат ответа:

| Адрес<br>(1 байт) | Код функции<br>0x03<br>(1 байт) | Количество<br>байт<br>(1 байт) | Данные<br>(N байт) | CRC16<br>(2 байта) |
|-------------------|---------------------------------|--------------------------------|--------------------|--------------------|
|-------------------|---------------------------------|--------------------------------|--------------------|--------------------|

5.2.1.4 Запись в несколько регистров хранения (0х10)

Порядок отправки запроса:

| Адрес<br>(1 байт) | Код функции<br>0x10<br>(1 байт) | Стартовый<br>адрес<br>(2 байта) | Количество<br>регистров<br>(2 байта) | Количес<br>тво байт<br>(1 байт) | Данные<br>(N байт) | CRC16<br>(2 байта) |
|-------------------|---------------------------------|---------------------------------|--------------------------------------|---------------------------------|--------------------|--------------------|
|                   | (1 ouni)                        | (2 ouniu)                       | (2  outild)                          | (1 Uant)                        |                    |                    |

Формат ответа:

| Алрес    | Код функции      | Стартовый          | Количество             | CRC16     |
|----------|------------------|--------------------|------------------------|-----------|
| (1 байт) | 0x10<br>(1 байт) | адрес<br>(2 байта) | регистров<br>(2 байта) | (2 байта) |

5.2.2 Адреса регистров ввода Modbus

Адреса регистров ввода для измеряемых параметров описаны в таблице 11.

Каждый параметр имеет размер 4 байта и занимает два регистра (младший адрес используется для адресации), используются 32-битные числа одинарной точности с плавающей точкой (float).

Таблица 11

| Адрес | Наименование                       | Примечания                     |
|-------|------------------------------------|--------------------------------|
| 1022  | Массовый расход                    | В выбранных единицах измерения |
| 1024  | Плотность                          | В выбранных единицах измерения |
| 1026  | Температура                        | В выбранных единицах измерения |
| 1030  | Массовый сумматор L                | $Macca = L + H^* 1000000$      |
| 1032  | Массовый сумматор Н                | В выбранных единицах измерения |
| 1034  | Объемный расход                    | В выбранных единицах измерения |
| 1036  | Объемный сумматор L                | Объем = $L+H*1000000$          |
| 1038  | Объемный сумматор Н                | В выбранных единицах измерения |
| 1044  | Массовая концентрация              | %                              |
| 1046  | Объемная концентрация              | %                              |
| 1048  | Продолжительность включения        | Часы                           |
| 1050  | Динамический ноль                  | мкс                            |
| 1052  | Частота возбуждения                | Гц                             |
| 1056  | Амплитуда левой катушки детектора  | мВ                             |
| 1058  | Амплитуда правой катушки детектора | мВ                             |
| 1060  | Разница во времени                 | мкс                            |
| 1076  | Код ошибки                         | -                              |

5.2.3 Адреса регистров хранения Modbus

Адреса регистров хранения описаны в таблице 12.

Каждый параметр имеет размер 4 байта и занимает два регистра (младший адрес используется для адресации), используются 32-битные числа одинарной точности с плавающей точкой (float). Для передачи используется прямой порядок байт (big-endian).

Только для параметра Модель расходомера (1482) используется 32-битное целое число без знака (unsigned long). Для передачи используется прямой порядок байт (big-endian).

## Таблица 12

| Адрес | Наименование                                     | Примечания                                                                     | Тип и значение по<br>умолчанию |
|-------|--------------------------------------------------|--------------------------------------------------------------------------------|--------------------------------|
| 1     | 2                                                | 3                                                                              | 4                              |
| 1022  | Сброс сумматоров                                 | Считывается 1                                                                  | Записать 0 для сброса          |
| 1024  | Калибровка ноля                                  | Считывается 1                                                                  | Записать 0 для запуска         |
| 1040  | Значение отсечки массового<br>расхода            | 0–50,00 % от диапазона<br>измерения ПП                                         | Чтение и запись /1             |
| 1042  | Исходная нулевая точка                           | мкс                                                                            | Только чтение                  |
| 1046  | Направление потока                               | 0 – прямое<br>1 – обратное<br>2 – прямое/обратное<br>3 – абсолютное значение   | Чтение и запись /0             |
| 1060  | Фиксированная плотность                          | 0–3000,0000 г/л                                                                | Чтение и запись /0             |
| 1070  | Фиксированное давление                           | 0–99,99 МПа                                                                    | Чтение и запись /4             |
| 1096  | Включение токовых выходов                        | 0 – токовый выход<br>выключен<br>1 – токовый выход<br>включен                  | Чтение и запись /1             |
| 1098  | Значение токового выхода 1                       | 0–22,0000 мА                                                                   | Чтение и запись /0             |
| 1100  | Значение калибровки 20 мА на аналоговом выходе 1 | 18–22,0000 мА                                                                  | Чтение и запись /20,0          |
| 1102  | Значение калибровки 4 мА на аналоговом выходе 1  | 2–6,0000 мА                                                                    | Чтение и запись /4,0           |
| 1104  | Конфигурация токового<br>выхода 1                | 0 – массовый расход<br>1 – объемный расход<br>2 – плотность<br>3 – температура | Чтение и запись /0             |
| 1106  | Верхний предел измерений токового выхода 1       | 0–99999<br>(в сконфигурированных<br>единицах)                                  | Чтение и запись /1000          |
| 1108  | Нижний предел измерений<br>токового выхода 1     | 0–99999<br>(в сконфигурированных<br>единицах)                                  | Чтение и запись /0             |
| 1112  | Максимальная частота<br>частотного выхода        | 1–10 кГц                                                                       | Чтение и запись /10            |
| 1118  | Конфигурация частотного<br>выхода                | 0 – массовый расход<br>1 – объемный расход                                     | Чтение и запись /0             |
| 1120  | НПИ частотного выхода                            | 0–99999<br>(в сконфигурированных<br>единицах)                                  | Чтение и запись /1000          |
| 1122  | ВПИ частотного выхода                            | 0–99999<br>(в сконфигурированных<br>единицах)                                  | Чтение и запись /0             |
| 1240  | Серийный номер ЭП                                |                                                                                | Только чтение                  |
| 1242  | Серийный номер ПП                                |                                                                                | Только чтение                  |

| 1    | 2                                                    | 3                                                                              | 4                      |
|------|------------------------------------------------------|--------------------------------------------------------------------------------|------------------------|
| 1264 | Максимальный массовый расход ПП                      | 0–99999<br>(в сконфигурированных<br>единицах)                                  | Чтение и запись /1000  |
| 1266 | Коэффициент калибровки расхода                       | 0–10000,000                                                                    | Чтение и запись /82,0  |
| 1270 | Коэффициент температурной компенсации расхода        | от –999,999 до 999,999                                                         | Чтение и запись /-51,0 |
| 1290 | Коэффициент плотности К2                             | от –999,999 до 999,999                                                         | Чтение и запись /0     |
| 1306 | Температура калибровки                               | от –50 °С до 100 °С                                                            | Чтение и запись /22,5  |
| 1340 | Длительность внутреннего<br>фильтра                  | 0–600                                                                          | Чтение и запись /30    |
| 1464 | Значение калибровки 20 мА на аналоговом выходе 2     | 18–22,0000 мА                                                                  | Чтение и запись /20,0  |
| 1466 | Значение калибровки 4 мА на аналоговом выходе 2      | 2-6,0000 мА                                                                    | Чтение и запись /4,0   |
| 1468 | Конфигурация токового<br>выхода 2                    | 0 – массовый расход<br>1 – объемный расход<br>2 – плотность<br>3 – температура | Чтение и запись /1     |
| 1470 | Верхний предел измерения токового выхода 2           | 0–99999                                                                        | Чтение и запись /1000  |
| 1472 | Нижний предел измерения токового выхода 2            | 0–99999                                                                        | Чтение и запись /0     |
| 1482 | Модель ЭП                                            | 2202                                                                           | Только чтение          |
| 1600 | Единицы измерения массового расхода                  | Перечисление, 0–14<br>см. таблицу 13                                           | Чтение и запись /5     |
| 1602 | Единицы измерения массы                              | 0 — г<br>1 — кг<br>2 — т<br>3 — фунт                                           | Чтение и запись /1     |
| 1604 | Единицы измерения объемного расхода                  | Перечисление, 0–14<br>см. таблицу 14                                           | Чтение и запись /5     |
| 1606 | Единицы измерения объема                             | 0 — мл<br>1 — л<br>2 — м3<br>3 — галлон                                        | Чтение и запись /2     |
| 1608 | Единицы измерения<br>температуры процесса            | $0 - ^{\circ}C$<br>$1 - ^{\circ}F$                                             | Чтение и запись /0     |
| 1610 | Единицы измерения плотности<br>технологической среды | Перечисление, 0–5<br>см. таблицу 15                                            | Чтение и запись /0     |
| 1632 | Точка температуры<br>двухкомпонентного расчета 1     | от –50 до 400 °С                                                               | Чтение и запись /0,00  |

| 1    | 2                                                | 3                                      | 4                     |
|------|--------------------------------------------------|----------------------------------------|-----------------------|
| 1634 | Точка температуры<br>двухкомпонентного расчета 2 | от -50 до 400 °С                       | Чтение и запись /0,00 |
| 1636 | Точка температуры<br>двухкомпонентного расчета 3 | от -50 до 400 °С                       | Чтение и запись /0,00 |
| 1638 | Точка температуры<br>двухкомпонентного расчета 4 | от -50 до 400 °С                       | Чтение и запись /0,00 |
| 1640 | Точка температуры<br>двухкомпонентного расчета 5 | от –50 до 400 °С                       | Чтение и запись /0,00 |
| 1642 | Плотность компонента А в точке температуры 1     | 0–3,0000 г/см3                         | Чтение и запись /0    |
| 1644 | Плотность компонента А в точке температуры 2     | 0–3,0000 г/см3                         | Чтение и запись /0    |
| 1646 | Плотность компонента А в точке температуры 3     | 0–3,0000 г/см3                         | Чтение и запись /0    |
| 1648 | Плотность компонента А в точке температуры 4     | 0–3,0000 г/см3                         | Чтение и запись /0    |
| 1650 | Плотность компонента А в точке температуры 5     | 0–3,0000 г/см3                         | Чтение и запись /0    |
| 1652 | Плотность компонента В в точке температуры 1     | 0–3,0000 г/см3                         | Чтение и запись /0    |
| 1654 | Плотность компонента В в точке температуры 2     | 0–3,0000 г/см3                         | Чтение и запись /0    |
| 1656 | Плотность компонента В в точке температуры 3     | 0–3,0000 г/см3                         | Чтение и запись /0    |
| 1658 | Плотность компонента В в точке температуры 4     | 0–3,0000 г/см3                         | Чтение и запись /0    |
| 1660 | Плотность компонента В в точке температуры 5     | 0–3,0000 г/см3                         | Чтение и запись /0    |
| 1842 | Код ошибки                                       | Бит 0 – Бит 4<br>см. таблицу 16        | Чтение и запись /0    |
| 1934 | Коэффициент плотности К21                        | от –999,999 до 999,999                 | Чтение и запись /0    |
| 1936 | Пароль для передачи данных                       | 0–9999                                 | Только запись /5124   |
| 1938 | Сброс пароля для передачи данных                 | 0–9999                                 | Только запись         |
| 1940 | Версия ПО                                        |                                        | Только чтение         |
| 2200 | Время обновления дисплея                         | 0–60,0 c                               | Чтение и запись /0,5  |
| 2202 | Количество знаков после<br>запятой на ЖКИ        | 0-3                                    | Чтение и запись /3    |
| 2204 | Значение отсечки объемного<br>расхода            | 0–50,00 % от диапазона<br>измерения ПП | Чтение и запись /1    |

| 1    | 2                                                  | 3                                                                                    | 4                      |
|------|----------------------------------------------------|--------------------------------------------------------------------------------------|------------------------|
| 2206 | Значение отсечки плотности                         | 0–1,0000 г/см <sup>3</sup>                                                           | Чтение и запись /0,005 |
| 2208 | Выбор языка                                        | 1 – Английский<br>2 – Русский                                                        | Чтение и запись /2     |
| 2210 | Минимальный массовый расход ПП                     | 0–99999<br>(в единицах диапазона)                                                    | Чтение и запись /0     |
| 2212 | Единицы измерения диапазона массового расхода      | 0 — т/ч<br>1 — кг/ч<br>2 — г/ч                                                       | Чтение и запись /1     |
| 2214 | Максимальный объемный расход ПП                    | 0–99999<br>(в единицах диапазона)                                                    | Чтение и запись /1000  |
| 2216 | Минимальный объемный расход ПП                     | 0–99999<br>(в единицах диапазона)                                                    | Чтение и запись /0     |
| 2218 | Единицы измерения диапазона объемного расхода      | 0 — м3/ч<br>1 — л/ч<br>2 — мл/ч                                                      | Чтение и запись /1     |
| 2220 | Максимальная плотность ПП                          | 0–3000 кг/м3                                                                         | Чтение и запись /3000  |
| 2222 | Минимальная плотность ПП                           | 0–3000 кг/м3                                                                         | Чтение и запись /0     |
| 2224 | Единицы измерения диапазона плотности              | 0 — кг/м3                                                                            | Чтение и запись /0     |
| 2226 | Максимальная температура<br>ПП                     | от –200 до 400 °С                                                                    | Чтение и запись /180   |
| 2228 | Минимальная температура ПП                         | от –200 до 400 °С                                                                    | Чтение и запись /-50   |
| 2230 | Единицы измерения диапазона температуры            | $0 - ^{\circ}C$                                                                      | Чтение и запись /0     |
| 2232 | Конфигурация единиц<br>измерения токового выхода 1 | В соответствии с<br>единицами измерения<br>параметра<br>технологического<br>процесса | Только чтение          |
| 2234 | Конфигурация единиц<br>измерения токового выхода 2 | В соответствии с<br>единицами измерения<br>параметра<br>технологического<br>процесса | Только чтение          |
| 2236 | Конфигурация единиц<br>измерения частотного выхода | В соответствии с<br>единицами измерения<br>параметра<br>технологического<br>процесса | Только чтение          |

| 1    | 2                                                | 3                                    | 4                      |
|------|--------------------------------------------------|--------------------------------------|------------------------|
| 2238 | Частота вибрации пустых расходомерных трубок     | 50-500 Гц                            | Чтение и запись /140,0 |
| 2240 | Температура калибровки плотности                 | от –50,0 до 100,0 °С                 | Чтение и запись /22,5  |
| 2242 | Коэффициент плотности К1                         | от –999,999 до 999,999               | Чтение и запись /1,31  |
| 2244 | Коэффициент плотности КЗ                         | от –999,999 до 999,999               | Чтение и запись /0     |
| 2246 | Коэффициент плотности К18                        | от –999,999 до 999,999               | Чтение и запись /0     |
| 2248 | Коэффициент плотности К19                        | от –999,999 до 999,999               | Чтение и запись /0     |
| 2250 | Коэффициент плотности К20                        | от –999,999 до 999,999               | Чтение и запись /0     |
| 2252 | Коэффициент компенсации<br>давления Р1           | от –999,999 до 999,999               | Чтение и запись /0     |
| 2254 | Коэффициент компенсации<br>давления Р2           | от –999,999 до 999,999               | Чтение и запись /0     |
| 2256 | Коэффициент компенсации<br>давления Р3           | от –999,999 до 999,999               | Чтение и запись /0     |
| 2258 | Калиброванный<br>температурный коэффициент<br>T1 | 0–30,000                             | Чтение и запись /10    |
| 2260 | Калиброванный<br>температурный коэффициент<br>T2 | 0–5.000                              | Чтение и запись /0     |
| 2262 | Точка коррекции 1                                | 0–150 % от диапазона<br>измерения ПП | Чтение и запись /0     |
| 2264 | Точка коррекции 2                                | 0–150 % от диапазона<br>измерения ПП | Чтение и запись /0     |
| 2266 | Точка коррекции 3                                | 0–150 % от диапазона<br>измерения ПП | Чтение и запись /0     |
| 2268 | Точка коррекции 4                                | 0–150 % от диапазона<br>измерения ПП | Чтение и запись /0     |
| 2270 | Точка коррекции 5                                | 0–150 % от диапазона<br>измерения ПП | Чтение и запись /0     |
| 2272 | Коэффициент точки коррекции<br>1                 | от –50,00 до 50,00                   | Чтение и запись /0     |
| 2274 | Коэффициент точки коррекции<br>2                 | от –50,00 до 50,00                   | Чтение и запись /0     |
| 2276 | Коэффициент точки коррекции 3                    | от –50,00 до 50,00                   | Чтение и запись /0     |
| 2278 | Коэффициент точки коррекции<br>4                 | от –50,00 до 50,00                   | Чтение и запись /0     |

| 1    | 2                                | 3                                                                                                    | 4                      |
|------|----------------------------------|----------------------------------------------------------------------------------------------------|------------------------|
| 2280 | Коэффициент точки коррекции<br>5 | от –50,00 до 50,00                                                                                                | Чтение и запись /0     |
| 2282 | Значение токового выхода 2       | 0–22,0000 мА                                                                                                    | Чтение и запись /0     |
| 2284 | Состояние токового выхода        | 0 – нормальный режим<br>1 – выход 1 зафиксирован<br>2 – выход 2 зафиксирован<br>3 – выходы 1 и 2<br>зафиксированы | Только чтение          |
| 2286 | Grd1                             | 0–1,000                                                                                                    | Чтение и запись /0,015 |
| 2288 | Grd1C                            | 0–1,000                                                                                                    | Чтение и запись /1,000 |
| 2290 | Grd2                             | 0–1,000                                                                                                    | Чтение и запись /0,008 |
| 2292 | Grd2C                            | 0–1,000                                                                                                    | Чтение и запись /0,700 |
| 2294 | СоТ                              | 0–1,000                                                                                                    | Чтение и запись /0,050 |
| 2296 | CoS                              | 0–1,000                                                                                                    | Чтение и запись /0,005 |
| 2298 | DoS                              | 0–1,000                                                                                                    | Чтение и запись /0,020 |
| 2300 | АТН                              | 0–1,000                                                                                                    | Чтение и запись /0,090 |
| 2302 | DoF                              | 0–1,000                                                                                                    | Чтение и запись /0,001 |
| 3002 | Адрес по HART                    | 0–63                                                                                                    | Чтение и запись /0     |

5.2.4 Сведения о параметрах конфигурации

5.2.4.1 Единицы измерения массового расхода

Коды единиц измерения массового расхода представлены в таблице 13.

## Таблица 13

| Код | Единицы   | Кол | Единицы   | Кол | Единицы   |
|-----|-----------|-----|-----------|-----|-----------|
|     | измерения | КОД | измерения | КОД | измерения |
| 0   | г/с       | 5   | кг/ч      | 10  | т/сут     |
| 1   | г/мин     | 6   | кг/сут    | 11  | фунт/с    |
| 2   | г/ч       | 7   | т/с       | 12  | фунт/мин  |
| 3   | кг/с      | 8   | т/мин     | 13  | фунт/ч    |
| 4   | кг/мин    | 9   | т/ч       | 14  | фунт/сут  |

#### 5.2.4.2 Единицы измерения объемного расхода

Коды различных единиц измерения объемного расхода представлены в таблице 14.

Таблица 14

| Код | Единицы<br>измерения | Код | Единицы<br>измерения | Код | Единицы<br>измерения |
|-----|----------------------|-----|----------------------|-----|----------------------|
| 0   | мл/с                 | 5   | л/ч                  | 10  | м <sup>3</sup> /сут  |
| 1   | мл/мин               | 6   | л/сут                | 11  | галлон/с             |
| 2   | мл/ч                 | 7   | м <sup>3</sup> /с    | 12  | галлон/мин           |
| 3   | л/с                  | 8   | м <sup>3</sup> /мин  | 13  | галлон/ч             |
| 4   | л/мин                | 9   | м <sup>3</sup> /ч    | 14  | галлон/сут           |

5.2.4.3 Единицы измерения плотности

Коды единиц измерения плотности представлены в таблице 15.

Таблица 15

| Код               | 0                        | 1   | 2    | 3    | 4                 | 5       |
|-------------------|--------------------------|-----|------|------|-------------------|---------|
| Единицы измерения | <b>г/см</b> <sup>3</sup> | г/л | г/мл | кг/л | кг/м <sup>3</sup> | фнт/гал |

5.2.4.4 Код ошибки

Коды, соответствующие неисправностям расходомера, представлены в таблице 16.

Таблица 16

| Код    | Бит 4                           | Бит 3                              | Бит 2                            | Бит 1                                                       | Бит 0                             |
|--------|---------------------------------|------------------------------------|----------------------------------|-------------------------------------------------------------|-----------------------------------|
| Ошибка | Температура ПП<br>вне диапазона | Частота<br>трубок вне<br>диапазона | Амплитуда<br>ПП вне<br>диапазона | Частота<br>трубок более<br>20 % предела<br>макс.<br>частоты | Проблемы со<br>стабильностью ноля |

5.2.4.5 Сброс и блокировка кода ошибки

При возникновении кода ошибки, он не исчезнет до перезагрузки ЭП, или пока он не будет вручную сброшен одним из трех методов:

1) Откройте меню Сервис («SERVICE»), нажмите Очистить ошибки («CLR ERROR»), код ошибки будет сброшен.

2) Запишите код сброса кода ошибки «60000» по адресу Modbus «1842», и код ошибки будет сброшен. Однако, он может снова появиться, если проблема сохраняется.

3) Запишите маскирующий код для кодов ошибок (установите в маскируемом бите значение 1) по адресу Modbus «1842». Код ошибки будет заблокирован до тех пор, пока маскирующий код не будет удален (т. е. значение установлено в 0).

5.2.4.6 Калибровка аналогового токового выхода

Калибровка аналогового токового выхода выполняется следующим образом:

1) Зафиксируйте выходной сигнал 4 мА и измерьте значение аналогового выхода, обозначенное как X1.

2) Зафиксируйте выходной сигнал 20 мА и измерьте значение аналогового выхода, обозначенное как X2.

3) Запишите значения X1 и X2 в соответствующие регистры (адреса Modbus «1100» и «1102» для аналогового выхода 1, «1464» и «1466» для аналогового выхода 2).

5.2.4.7 Значение токового выхода

При чтении выводится фактическое значение выходного тока. Запись значения в диапазоне от 4 мА до 20 мА переводит токовый выход в режим фиксированного тока с записанным значением. Запись 0 мА возвращает токовый выход в текущее значение тока, соответствующее назначенному параметру технологического процесса. При записи значений вне допустимого диапазона, выходной ток будет ограничен величиной 3,8 мА или 20,5 мА.

44

#### АО «ПГ «Метран»

Россия, 454103, г. Челябинск Новоградский проспект, 15 т. +7 (351) 24-24-444 info@metran.ru www.metran.ru

Технические консультации по выбору средств измерений т. +7 (351) 24-24-000 support@metran.ru

Сервис средств измерений Вопросы послепродажного обслуживания т. 8-800-200-16-55 service@metran.ru

Поддержка по соленоидным клапанам и фильтр-регуляторам Заказ и подбор, техническая поддержка т. +7 (351) 242-41-36 – Урал, Сибирь т. +7 (499) 403-62-89 – Москва т. +7 (812) 648-11-56 – Санкт-Петербург asco@metran.ru

#### Прием заказов на продукцию осуществляется через региональные представительства.

#### Региональные представительства

#### Екатеринбург

620100, Сибирский тракт, 12 строение 1А, офис 224 т. +7 (351) 24-24-149, 24-24-139 66@metran.ru

#### Иркутск

664007, ул. Фридриха Энгельса 17, офис 108 т. +7 914 87 00 939 38@metran.ru

#### Казань

420107, ул. Островского, 87, офис 310 т. +7 (351) 24-24-160 16@metran.ru

#### Красноярск

660000, ул. Ладо Кецховели, 22а, офис 11-04 т. +7 (351) 24-24-034, 24-24-033 24@metran.ru

#### Москва

115114, 1-й Дербеневский переулок, 5 БЦ «Дербеневская Плаза», офис 505/506 т. +7 (499) 403-6-387 77@metran.ru

#### Нижнекамск

423579, пр. Вахитова, 23 т. +7 (351) 24-24-037 16-8555@metran.ru

#### Нижний Новгород

603006, ул. Горького, 117, офис 905 т. +7 (351) 24-24-047 52@metran.ru

#### 🚾 vk.com/metranru

t.me/metranru

youtube.com/@metran\_ru

dzen.ru/metran

#### Новосибирск

630132, ул. Железнодородная, 15/2 БЦ «Джет», офис 410 т. +7 (351) 24-24-055, 24-24-057, 24-24-053 54@metran.ru

#### Пермь

614007, Николая Островского, 59/1 БЦ «Парус», этаж 11, офис 1103 т. +7 (351) 24-24-062 59@metran.ru

#### Ростов-на-Дону

344113, пр. Космонавтов, 32В/21В, офис 402 т. +7 (351) 24-24-146 61@metran.ru

#### Самара

443041, ул. Л. Толстого, 123Р, корпус В, этаж 5, офис 501 т. +7 (351) 24-24-070 63@metran.ru

#### Санкт-Петербург

197374, ул. Торфяная дорога, 7, лит. Ф, этаж 12, офис 1221 т. +7 (812) 648-11-29 47@metran.ru

#### Тюмень

625048, ул. М. Горького, 76 этаж 3, офис 307 т. +7 (351) 24-24-088, 24-24-090, 24-24-147 72@metran.ru

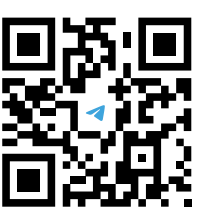

Новости автоматизации. новые продукты, технологии производства в нашем телеграм-канале

Реквизиты актуальны на момент выпуска каталога. Уточнить их Вы можете на сайте www.metran.ru

#### Уфа

450077, ул. Верхнеторговая 4 подъезд 1, офис 907 т. +7 (351) 24-24-169 02@metran.ru

#### Хабаровск

680000, ул. Истомина, 51а БЦ «Капитал», офис 205, 206 т. +7 (351) 24-24-178 27@metran.ru

#### Челябинск

454003, Новоградский проспект, 15 т. +7 (351) 24-24-584, 24-24-149, 24-24-139 74@metran.ru

#### Южно-Сахалинск

693020, ул. Курильская, 40, этаж 3, офис 11 т. +7 (351) 24-24-186 65@metran.ru

#### Беларусь, Минск

т. +375 29 8608608 minsk@metran.ru

©2024. Все права зашишены.

Правообладателем товарного знака «Группа компаний Метран» является ООО «Метран Холдинг». Правообладателем товарного знака «Метран» является АО «ПГ «Метран». Содержание данного документа можно использовать только для ознакомления. Несмотря на то, что содержащиеся в данном документе сведения тщательно проверяются, они не являются гарантией, явной или подразумеваемой, относительно описанных в данном руководстве изделий или услуг, а также относительно возможности их применения. Положения и условия продамки определяются компанией и предоставляются по требованию. Мы сохраняем за собой право на изменение и дополнение конструкций и технических условий наших изделий без уведомления и в любое время.

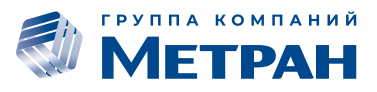